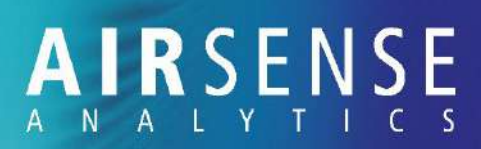

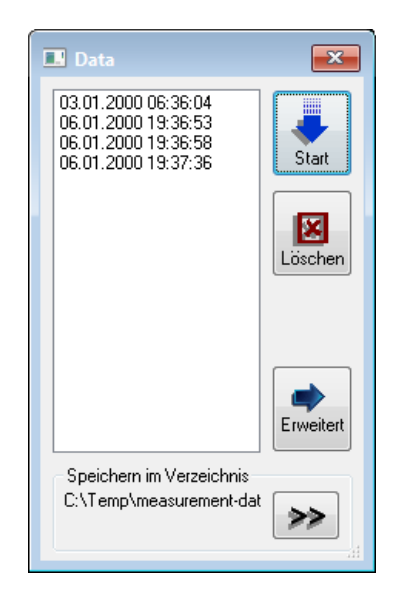

Fig. 39: Log data

- Para seleccionar un directorio en el que guardar los datos de medición, haga clic en
- 9. Seleccione el directorio y confirme su selección.
- 10. Seleccione los datos de medición que desea transferir a la PC.
- Si desea seleccionar varios datos, presione y mantenga presionada la tecla [Ctrl] mientras selecciona los datos de medición individuales.
- Inicie la transferencia de datos de medición haciendo clic en [Start].
  - Se inicia la transferencia de los datos de medición. Una vez que se han cargado todos los datos, aparece un mensaje informándole que la transmisión se ha completado..
- ñ
  - Puede cancelar la transferencia de datos ha-

ciendo clic en 🚾 [Stop] durante la transmisión.

AIRSENSE Analytics GmbH

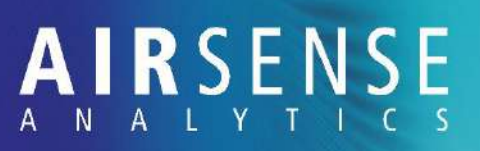

Si no tiene una tarjeta SD leída en su PC, proceda de la siguiente manera

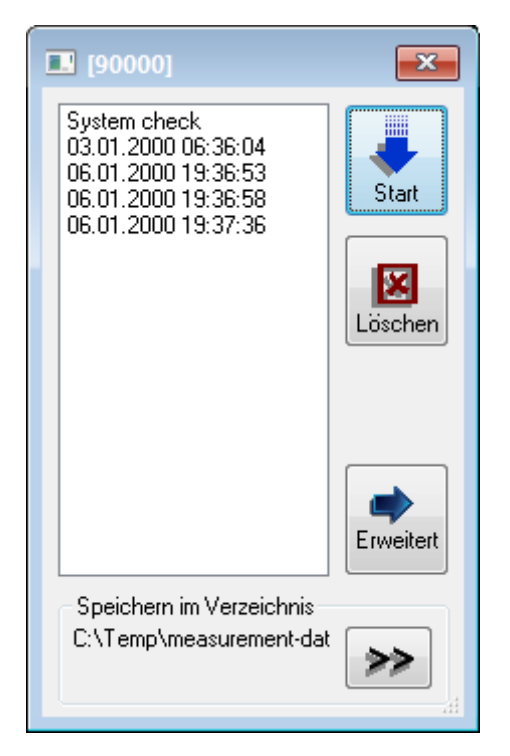

Fig. 40: Log data

- 1. Conecte el GDA al ordenador por el puerto USB.
- 2. Vaya a "File → Measurement → Load GDA log → GDA".
  - El "Log data" Se abre la ventana con los datos de medición disponibles.
- Para seleccionar un directorio en el que guardar los datos de medición, haga clic en .
- 4. Seleccione el directorio y confirme su selección.
- 5. Seleccione los datos de medición que desea transferir al ordenador.
- Si desea seleccionar varios datos, presione y mantenga presionada la tecla [Ctrl] mientras selecciona los datos de medición individuales..
- Inicie la transferencia de datos de medición haciendo clic en [Start].
  - Se inicia la transferencia de los datos de medición. Una vez que se han cargado todos los datos, aparece un mensaje informándole que la transmisión se ha completado.
- Esta forma de transferencia de datos es relativamente lenta porque la transferencia de datos se realiza a la misma velocidad que la medición.
- Se puede cancelar la transferecia de datos selecccionando [Stop] durante la transmisión

Si su GDa usa un formato de almacenamiento antiguo:

| Suchen in: | - Wechseldatenträger (F:) | - 🗿 🗊 😒 💷 -      |           |     |
|------------|---------------------------|------------------|-----------|-----|
| Name       | *                         | Änderungsdatum   | Тур       | Grö |
| data.b     | n                         | 07.05.2015 14:09 | BIN-Datei | 99  |
|            |                           |                  |           |     |
|            |                           |                  |           |     |

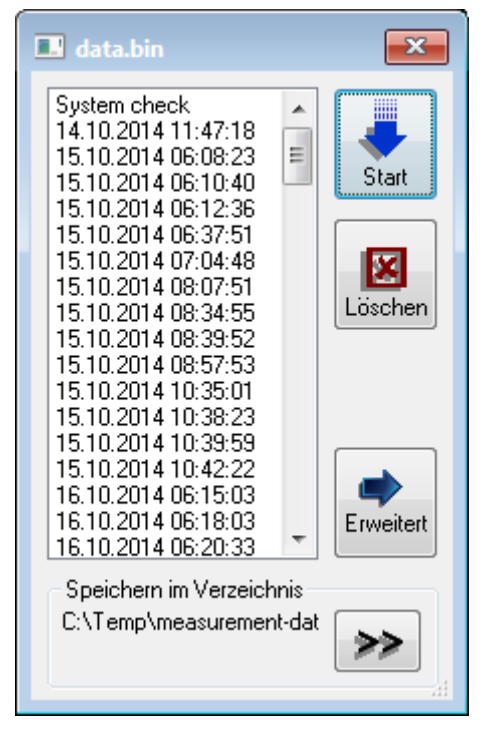

Fig. 41: Log data

- Los GDA más antiguos guardan los datos de medición en un solo archivo de medición grande (contenedor).
- 1. Retire la tarjeta de memoria como se describe arriba e insértela en la ranura correspondiente de la tarjeta de memoria en su PC.
- Ir a "File → Measurement → Load GDA log → File (data.bin)".
- 3. En el diálogo que se abre, seleccione el archivo"data.bin" en la tarjeta de memoria
  - Se abre la ventana "LOG DATA" con los datos de medición disponibles..
- Para seleccionar un directorio en el que guardar los datos de medición, haga clic en .
- 5. Seleccione el directorio y confirme su selección.
- 6. Seleccione los datos de medición que desea transferir a la computadora.
- Si desea seleccionar varios datos, presione y mantenga presionada la tecla [Ctrl] mientras selecciona los datos de medición individuales.
- Inicie la transferencia de datos de medición haciendo clic en [Start].
  - Se inicia la transferencia de los datos de medición. Una vez que se han cargado todos los datos, aparece un mensaje informándole que la transmisión se ha completado.
  - Puede cancelar la transferencia de datos haciendo clic en [Stop] durante la transmisión

## 6.9.4 Eliminar datos de medición

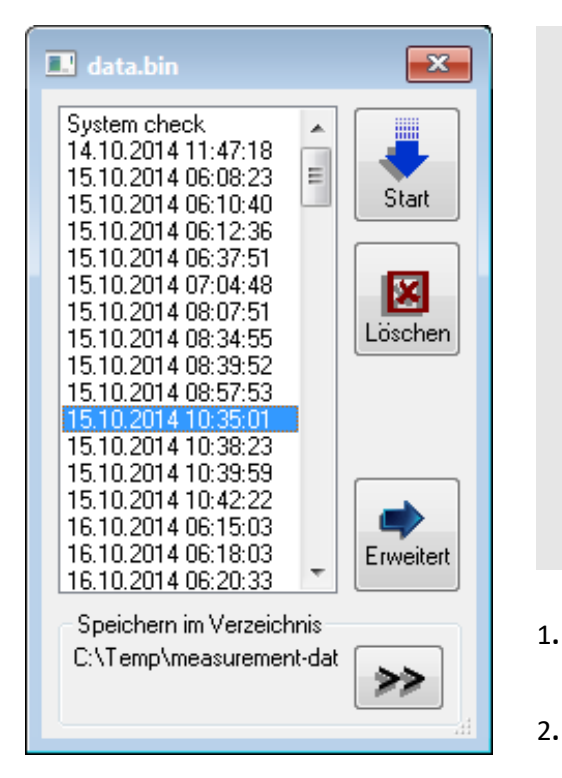

Fig. 42: Borrar medidas

| Möchten Sie die ausgewählten Daten tatsächlich löschen?<br>ACHTUNG! Alle Folgemessungen werden ebenfalls gelöscht. |  |
|----------------------------------------------------------------------------------------------------|--|
| Ja <u>N</u> ein                                                                                                    |  |

Fig. 43: Aviso de seguridad para borrar medidas

#### ¡ATENCIÓN!

#### ¡Posible pérdida de datos!

Si desea eliminar los datos de una medición, tenga en cuenta que todos los datos de los dispositivos más antiguos se guardan en un solo archivo (data.bin). En este caso, no es posible borrar mediciones individuales; solo puede eliminar todas las mediciones después de una medición seleccionada específica.

- Tenga cuidado al seleccionar los análisis que desea eliminar.

Seleccione la medida que desea eliminar

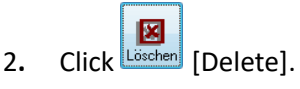

- Si se utiliza un archivo contenedor (data.bin), todas las mediciones subsiguientes se seleccionan automáticamente y se le solicita que confirme su selección si realmente desea eliminar la medición seleccionada y todas las mediciones posteriores
- 3. Si realmente desea borrar las medidas, confirme su selección con [Yes].
  - ⇒ Las medidas se eliminan.
- Si no desea eliminar las medidas, cancele la operación haciendo clic en [No].

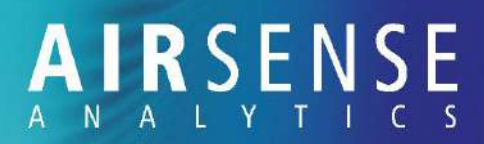

## 6.10 Otras funciones

### 6.10.1 Descargar todo el contenido de la tarjeta de memoria

Normalmente, debe descargar los datos en la tarjeta de memoria como se describe en el capítulo "6.9.3 Cargar datos de medición desde el registro GDA" en la página 74. Si esto no es posible debido a una interrupción, puede descargar todos los datos de la memoria de la tarjeta como se describe aquí. cargando todo desde la tarjeta de memoria

Esta opción solo está disponible si desea leer datos de medición de un solo archivo (data.bin).

- 1. Abra el software WinMusterGDA .
- 2. Vaya a "File  $\rightarrow$  Measurement  $\rightarrow$  Load GDA log  $\rightarrow$  File (data.bin)" or " $\rightarrow$  GDA".

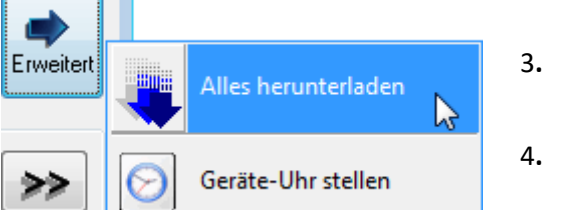

Fig. 44: Otras funciones

- Abra el menú avanzado haciendo clic en[Advanced].
- 4. Seleccione "Download all".
  - $\Rightarrow$  el aviso "Save file as" de windows se abre.
- 5. Seleccione el directorio en el que guardar el archivo.
  - ➡ Los datos se transfieren por sectores, lo que significa que se pueden recuperar los datos a los que ya no se puede accede

### 6.10.2 Formatear la tarjeta de memoria

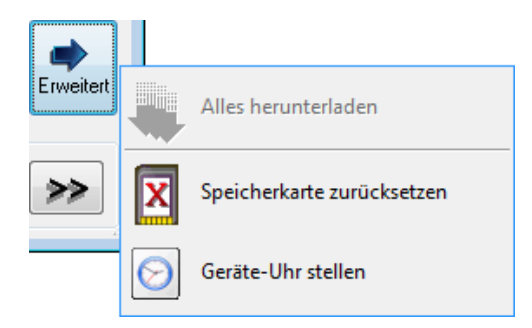

Fig. 45: Otras funciones

| GDA-Speicherkarte formatieren                                                                                                    |  |  |  |  |
|----------------------------------------------------------------------------------------------------|--|--|--|--|
| Wählen Sie den Laufwerksbuchstaben, unter dem ihre<br>Speicherkarte angemeldet ist oder klicken Sie auf<br>'GDA' um die Speicherkarte im GDA zu formatieren. |  |  |  |  |
| GDA 2:1                                                                                                    |  |  |  |  |
| Start Close                                                                                                    |  |  |  |  |

Fig. 46: Formatear la tarjeta memoria

#### ¡ATENCIÓN!

¡Pérdida de datos después de un formateo accidental!

Si formatea la tarjeta de memoria, todos los datos guardados en la tarjeta de memoria se perderán

- Solo es necesario formatear las tarjetas de memoria si desea preparar una tarjeta de memoria con un formato de datos antiguo (data.bin).
- Esta función solo está disponible para usuarios avanzados con el nivel de usuario "ADMIN"
- 1. Abra el software WinMusterGDA
- 2. Vaya a "File  $\rightarrow$  Measurement  $\rightarrow$  Load GDA log  $\rightarrow$ ".
- 3. Abra el menu Avanzado clicando en [Advanced].
  - Ahora hay un botón adicional: [Restablecer tarjeta de memoria].
- 4. Seleccione "Reset memory card".

- 5. Siga las instrucciones en la ventana que ahora se abre (Fig. 49).
- Si el GDA está conectado a un ordenador, aparece un icono con el GDA, como se muestra en la Fig.49. Si la tarjeta de memoria GDA está en el ordenador, aparece un icono con una tarjeta de memoria.

## 6.11 Configuración de la fecha y hora en el GDA

Pre-requisito:

|           |            | -     | 1       | 1      |  |
|-----------|------------|-------|---------|--------|--|
| Erweitert | $\bigcirc$ | Gerät | e-Uhr s | tellen |  |

Fig. 47: Opción "Set GDA clock" via "Log data"

- Para que las mediciones tengan un sello de tiempo válido, es importante reajustar el reloj interno en el GDA de vez en cuando.
- El GDA tiene que estar conectador al ordenador

Puede utilizar el software WinMuster para configurar la fecha y la hora en el GDA de dos formas diferentes:

Seleccione Menú "Set GDA clock" baje "File → Measurement → Cargue GDA log → ..."
 → "Advanced" → "Set device clock"".

| GDA Datum und Zeit                                                                                                    |  |  |  |  |
|----------------------------------------------------------------------------------------------------|--|--|--|--|
| Benutzen Sie die Hoch-/Runter- und die<br>Nummertasten, um eine Zeit einzustellen.<br>Danach drücken Sie den 'Senden'-Knopf, um<br>die GDA-interne Uhr auf die angezeigte Zeit<br>zu stellen. |  |  |  |  |
| 14.11.2017                                                                                                    |  |  |  |  |
| Senden 🛛 🔛 Abbrechen                                                                                                    |  |  |  |  |

Fig. 48: Ventana para configurar la fecha y la hora

- 2. Establezca aquí la fecha y la hora deseada.
- 3. Para transferir los datos a la GDA, haga clic en [Send].
  - ⇒ El GDA se actualiza

AIRSENSE Analytics GmbH

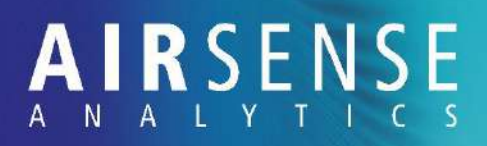

## 7 Mantenimiento y comprobación del sistema

7.1 Información de seguridad para el mantenimiento

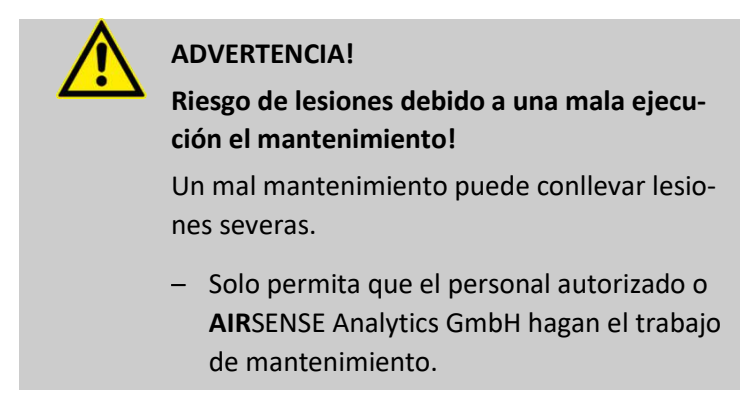

### 7.2 Calibración

La calibración del GDA es llevada a cabo por **AIR**SENSE Analytics GmbH.

> Envíenos el GDA para su calibración.

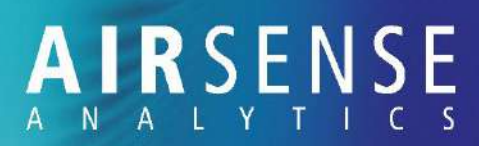

## 7.3 Programación de mantenimiento

Si tiene alguna duda sobre el trabajo de mantenimiento, contáctenos.

| Intervalo                                                                                        | Trabajo de mantenimiento                                                                                                    | Personal                           |  |
|--------------------------------------------------------------------------------------------------|----------------------------------------------------------------------------------------------------|------------------------------------|--|
| Semanalmente                                                                                     | Realizar comprobaciones del sistema                                                                                                    | Supervisor del dis-<br>positivo    |  |
| Approx. cada 500 horas de<br>funcionamiento o si ya no se<br>puede lipiar el filtro              | Limpiar el filtro de polvo, vea el capítulo<br><i>"¡Error! No se encuentra el origen de la refe-<br/>rencia. Limpieza del filtro de polvo"</i><br>Si el filtro ya no se puede limpiar, cambie el<br>filtro por uno nuevo, vea el capítulo "¡Error!<br>No se encuentra el origen de la referen-<br>cia. ¡Error! No se encuentra el origen de la<br>referencia.". | Supervisor del dis-<br>positivo    |  |
| Approx. cada 500 horas de<br>funcionamiento o si el pico<br>de amoniaco excede el 60%<br>del RIP | Cambie el filtro de aire cero, <i>vea el capítulo</i><br><i>"¡Error! No se encuentra el origen de la refe-</i><br><i>rencia. ¡Error! No se encuentra el origen de</i><br><i>la referencia."</i>                                                                                                    |                                    |  |
| Approx. cada 500 horas de<br>funcionamiento o si el pico<br>del CI está fuera de rango           | Cambie el filtro de circulación, vea el capítulo<br>"¡Error! No se encuentra el origen de la refe-<br>rencia. ¡Error! No se encuentra el origen de<br>la referencia." on                                                                                                    |                                    |  |
| Cada 6 meses o cuando el<br>gel de sílice cambie de color<br>(de naranja a blanco)               | Cambie el filtro de la unidad externa, vea el<br>capítulo " <b>¡Error! No se encuentra el origen</b><br>de la referencia. ¡Error! No se encuentra el<br>origen de la referencia."                                                                                                    | Supervisor del dis-<br>positivo    |  |
| Anualmente                                                                                       | Limpe la lámpara PID, vea el capítulo " <b>¡Error!</b><br>No se encuentra el origen de la referen-<br>cia. ¡Error! No se encuentra el origen de la<br>referencia."                                                                                                    | Supervisor del dis-<br>positivo    |  |
|                                                                                                  | Cambie los anillos en forma de O, vea el capí-<br>tulo "¡Error! No se encuentra el origen de la<br>referencia. ¡Error! No se encuentra el origen<br>de la referencia."                                                                                                    |                                    |  |
|                                                                                                  | Cambie la celda electreoquímica, vea el capí-<br>tulo "¡Error! No se encuentra el origen de la<br>referencia. ¡Error! No se encuentra el origen<br>de la referencia."                                                                                                    |                                    |  |
|                                                                                                  | Calibre y limpie el PID                                                                                                    | <b>AIR</b> SENSE Analytics<br>GmbH |  |

AIRSENSE Analytics GmbH

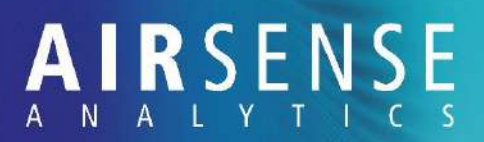

| Intervalo            | Trabajo de mantenimiento    | Personal                        |
|----------------------|-----------------------------|---------------------------------|
| Al menos cada 3 años | Calibre por completo el GDA | AIRSENSE Analytics<br>GmbH      |
| En caso de daños     | Cambie la lámpara KNG       | Supervisor del dis-<br>positivo |
|                      | Cambie las bombas           | AIRSENSE Analytics<br>GmbH      |

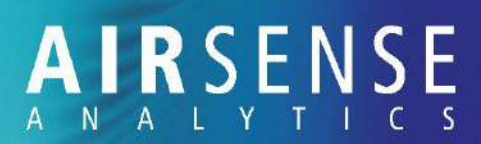

## 7.4 Comprobaciones del sistema

La comrpobación del sistema realiza un test functional de los sensors. Incluye las siguientes comrpobaciones:

- Test de flujo
- Posible calibración de flujo
- Test de senores

Puede consultar la siguiente información en el dispositivo:

- Los picos
- Temperaturas en el GDA
- Estado de carga
- Información sobre la version del firmware y número de serie
- Supervisor del dispositivo
- Sustancia de test: (1,1,1-tricloroetano)
- Herramienta de comprobación del sistema

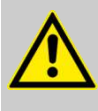

#### CAUTION!

El tricloroetano es dañino para la salud. Consulte la hoja de seguridad!

Condiciones de uso

Personal

Material

Los requisitos para un dispositivo listo para su utilización son que esté limpio y seco y los siguientes valores:

| Especificaciones                                                                                                    | Valor                            |
|----------------------------------------------------------------------------------------------------|----------------------------------|
| Temperatura de uso del GDA                                                                                                | aprox. 35 °C                     |
| Voltaje positivo y negativo                                                                                               | 1.6 – 1.7 kV                     |
| Posicion de K <sub>0</sub> del pico de la sustan-<br>cia(cloro) en el espectro negativo<br>cuando se mide el gas de test* | K <sub>0</sub> > 2.70            |
| Pico de amoniaco*<br>(Espectro positivo)                                                                                  | Max. 1/3 de la<br>altura del RIP |

 \* Tambíen comprobado en la comprobación del sistema. Esta comprobación no es obligatoria.

## 7.4.1 Realizar una comprobación del sistema

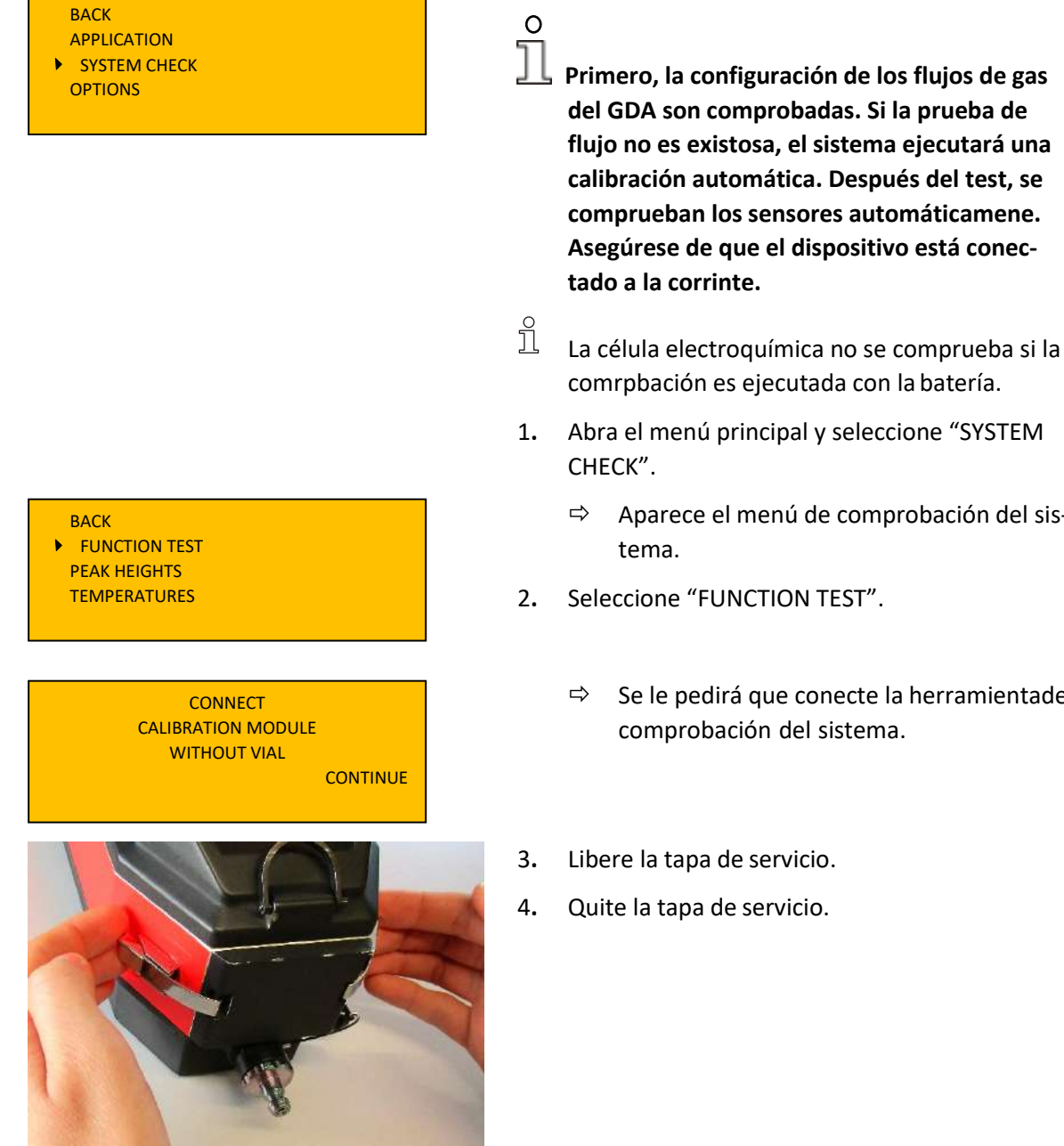

Fig. 49: Pinzas de la tapa de servicio

- Aparece el menú de comprobación del sis-
- Se le pedirá que conecte la herramientade

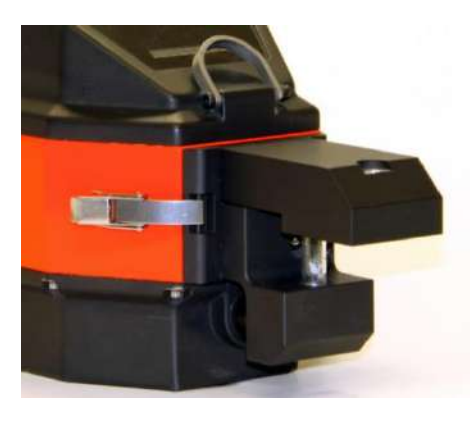

Fig. 50: Herramienta de coprobación del sistema

| FUNCTION TEST:<br>CLEANING<br>TEST TOOL<br>CANCEL        |
|----------------------------------------------------------|
| FUNCTION TEST:<br>FLOW TEST                              |
|                                                          |
| FLOW TEST:<br>ZERO ADJUSTMENT<br>DILUCIÓN: 120<br>CANCEL |

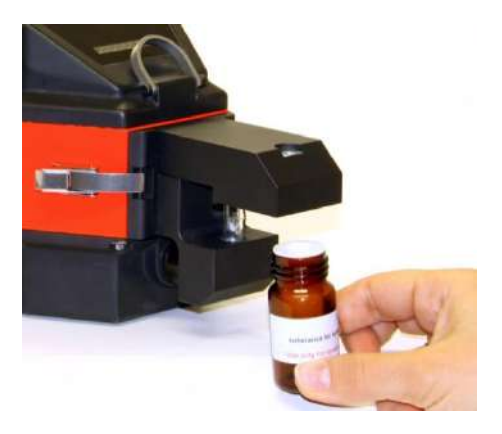

Fig. 51: Enroscando el gas de test

- 5. Conecte la herramienta de comprobación del sistema mediante las pinzas al GDA.
- 6. Seleccione "CONTINUE" en la pantalla.

- ➡ El GDA se limpia (puede tardar unos minutos).
- 7. Cuando la barra de progreso este llena, el dispositivo estará limpio.
- 8. El GDA realiza un ajuste a cero.

- $\Rightarrow$  Aparece este mensaje:
- 8. Enrosque el gas de test en la herramienta de comprobación.

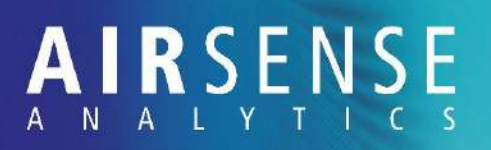

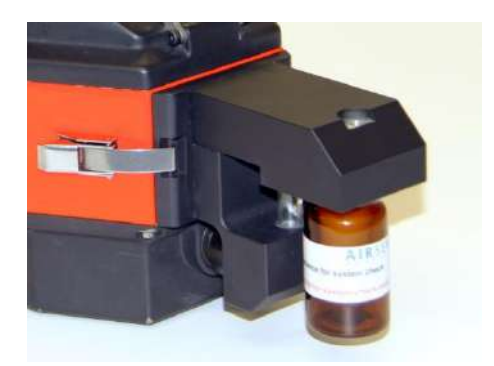

Fig. 52: Conexión del gas de test a la herramienta de comprobación

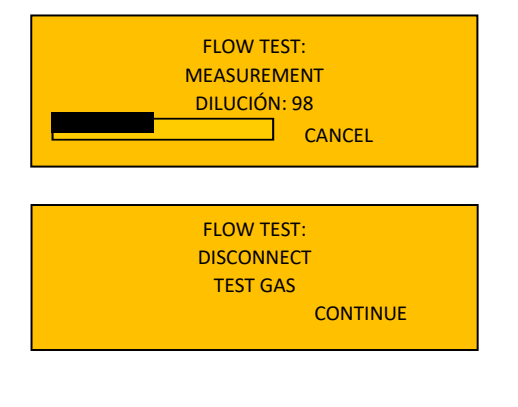

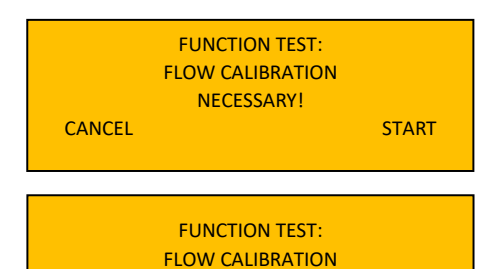

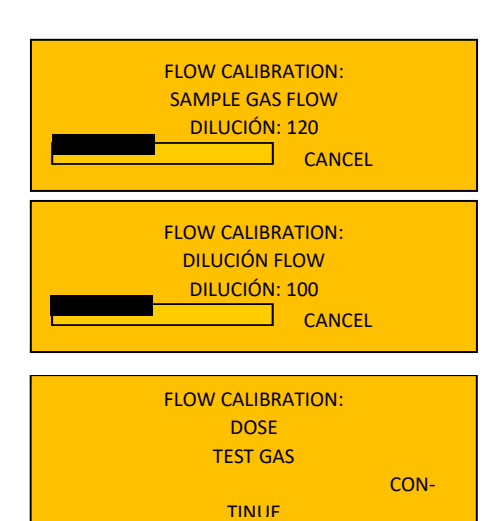

- ➡ El gas de test se encuentra enroscado a la herramienta de comprobación (Fig. 52).
- 9. Seleccione "CONTINUE".
  - El GDA empieza a medir y compara los valores resultantes de las medidas de los sensores con los permidos.

- ⇒ Se inicia una medición con una dilución predefinida.
- 12. A continuación, desnrosque el gas de test del sistema de comprobación.
- Seleccione "CONTINUE". El dispositivo está purgado.
  - ⇒ Si la comprobación del flujo no fue correcta, se le sugiere calibrarlo.
- 11. Seleccione "START" para iniciar la calibración del flujo.
  - $\Rightarrow$  Se realiza un ajuste a cero.
- 12. El flujo de gas de muestra es comprobado.
- 13. El flujo de dilución es cromprobado.
- 14. Enrosque el gas de test en la herramienta de comprobación del sistema.

AIRSENSE Analytics GmbH

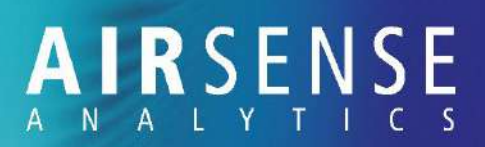

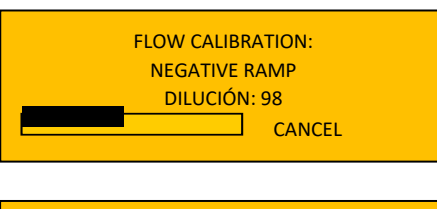

FLOW CALIBRATION: POSITIVE RAMP DILUCIÓN: 98 CANCEL

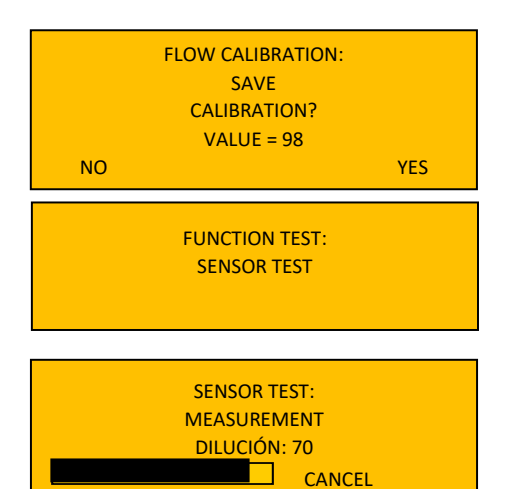

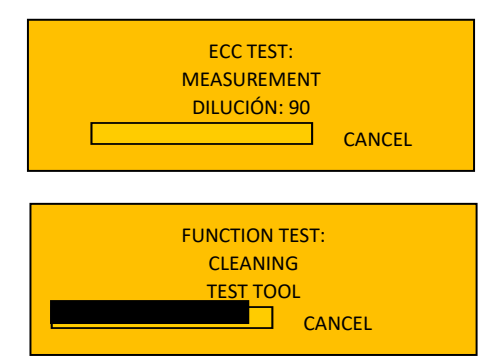

- 15. A continuación, las rampas positiva y negativa son comprobadas.
- 16. Cuando ha terminado las rampas, se indica que desconecte el gas del equipo.
- 17. El sistema pregunta si quiere guardar la calibración.
- 18. Una vez conteste, aparecerá la siguiente información conforme empieza el test de los sensores.
  - $\Rightarrow$  "The sensor test is now carried out".

Para iniciar el test, el dispositivo le indica que conecte el gas de nuevo.

- 19. Una vez conectado, la medición se inicia.
  - ⇒ La celda electroquímica se comprueba.
- 20. Quite de nuevo el gas del sistema.
- 21. Seleccione "CONTINUE".
  - ➡ El GDA realiza una limpieza de la herramienta de comprobación del sistema.

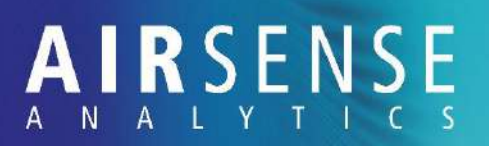

| FUNCTION TEST<br>SUCCESSFUL!<br>CONTINUE                 |
|----------------------------------------------------------|
| FUNCTION TEST<br>SUCCESSFUL!<br>NO ECC TEST!<br>CONTINUE |
| FUNCTION TEST<br>UNSUCCESSFUL!<br>ERROR: G<br>CONTINUE   |

- Si el test de los sensores se completó con éxito, el siguiente mensaje se muestra en pantalla.
- Si el test de os sensores se completó con éxito pero la medición se hiz utilizando la batería, se mostrará en pantalla el siguiente mensaje.
- Si el test de los sensores finalizó con errores, no es completamente seguro utilizar el equipo.
   El error debe ser corregido según se comenta e este manual.
- 22. Seleccione "CONTINUE".

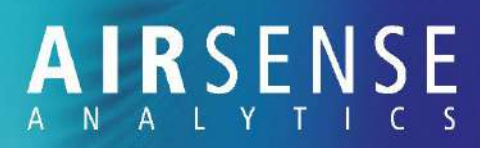

## 7.4.2 Comprobación de los picos

| BACK<br>APPLICATION<br>SYSTEM CHECK<br>OPTIONS                         |                                |                      | 1. | Abra el menú principal y seleccione "SYSTEM CHECK".                                                                                                    |
|------------------------------------------------------------------------|--------------------------------|----------------------|----|----------------------------------------------------------------------------------------------------|
| BACK<br>FUNCTION TEST<br>PEAK HEIGHTS<br>TEMPERATURES<br>ENERGY STATUS |                                |                      | 2. | Se muestra el menú "SYSTEM CHECK". Seleccione "PEAK HEIGHTS".                                                                                                    |
| RI<br>POS<br>NEG<br>CONTINUE                                           | K <sub>0</sub><br>2.08<br>2.31 | HEIGHT<br>661<br>797 | Ĵ  | <ul> <li>⇒ Se muestra K₀ y la altura de los iones positivos y negativos.</li> <li>Si la altura de los picos es menor a 250, el equipo no está listo para su uso.</li> </ul> |

For a device that is ready for operation, the values (IMS: position of the reactant ion peaks; SC, PID, ECC: absolute values) are within the specified ranges:

| Canal | Sensor | Rango            |
|-------|--------|------------------|
| RIP   | IMS    | 2.03 < K0 < 2.16 |
| RIN   | IMS    | 2.20 < КО < 2.35 |
| E     | MOS    | 500 k – 5 M      |
| F     | MOS    | 100 k – 1 M      |
| G     | EC     | 400 - 600        |
| Н     | PID    | 5 – 100          |

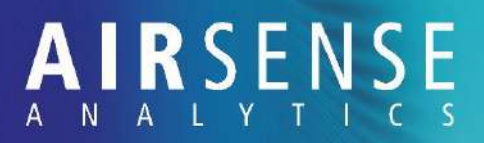

### 7.4.3 Comprobación de la temperatura

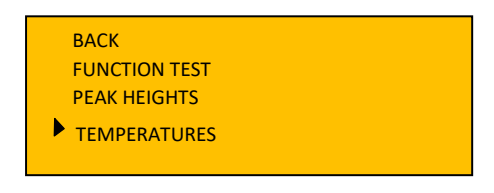

Muestra la temperatura actual de la membrana (MB) y de los tubos (DT).

### 7.4.4 Verificación del estado de la Fuente de alimentación

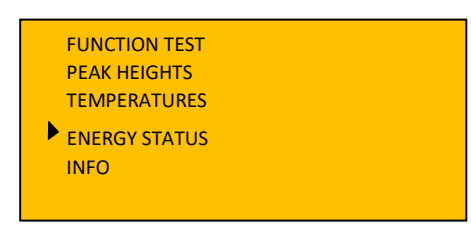

Si bien muestra el estado de la batería, también se puede consultar si el GDA se encuentra conectado a la fuente de alimentación externa.

### 7.4.5 Información específica

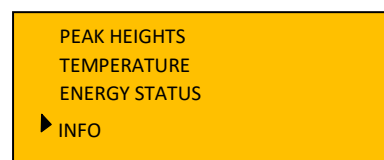

Muestra el número de serie, la versión y la fecha del firmware instalado.

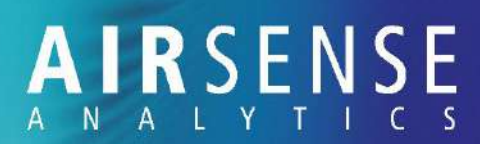

### 7.4.6 Cargado de batería y uso correcto

#### Personal:

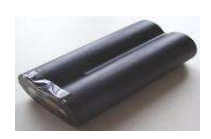

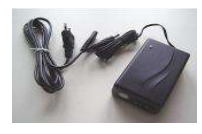

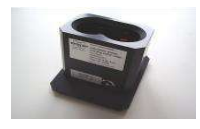

Coloración del LED de la unidad de carga

Rojo

Naranja

Verde

#### Usuario y supervisor del equipo

Una vez descargada, la batería de iones de litio debe cargarse con el adaptador de CA en la estación decarga.

La luz (LED) en la carcasa de la fuente de alimentación indica el estado de carga.

Para carga la batería, insértela en la estación de carga con los contactos hacia abajo.

#### Quick charging

El cargador está en modo de corriente constante. La batería está suficientemente cargada o vacía por complete.

#### Time switch

El cargador está en el modo de tiempo monitorizado. La tension de carga se antiene durante dos horas mientras la intensidad va disminuyendo. Cuando el Led se vuelve naranja, la batería se encuentra en el 80€ y el 95% del total de su capacidad.

#### Stand-by

La batería esta al 100%.

En este estado, el cargador puede permanecer conectado durante un período prolongado con la batería en el cargador.

Antes de empezar un nuevo ciclo, la unidad de carga debe ser desconectada de la corriente por unos segundos.

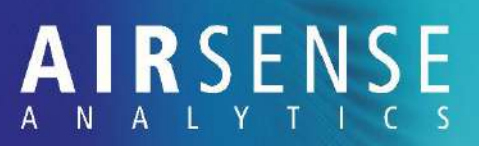

## 7.4.7 Descontaminación del exterior del dispositivo

Personal:

Equipo de descontaminación

Esta sección únicamente describe actividades específicas a llevar a cabo para descontaminar este equipo.

- El procedimiento para la descontaminación esresponsabilidad del equipo de descontaminación.
- Si los filtros requieren ser desechados pero el equipo de descontaminación, dichos filtros se empaquetarán en un recipiente sellado bajo la etiqueta "contaminado".
- 1. Apague el GDA.
- 2. Ponga los tapones en las entradas de gas.
- 3. Limpie el GDA con un paño limpio ligeramente humedecido con etanol. Aplique un poco más de solvente en bordes y controles.

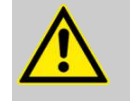

#### **¡PRECAUCION!**

La contaminación con agentes de guerra debe ser realizada únicamente por personal especialmente capacitado. Se deben tomar medidas especiales de seguridad.

Uso de mascara de gas.

Uso de guantes impermeables.

Todo el trabajo debe llevarse a cabo en una campana extractora de humos.

- Una vez está totalmente descontaminado, el dopante de amonio debe ser guitado.
- Una vez está toltamente descontaminado, todos os filtros del equipo deben ser cambiados.

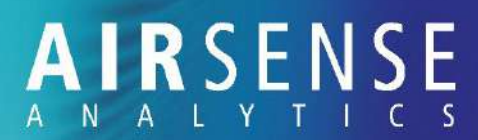

### 7.4.8 Descontaminación del interior del dispositivo

- ິກ Después de haber medido usando la química del amoniaco, el interior del GDA debe descontaminarse de forma intensiva desd.
- ñ La limpieza de la GDA con la contaminación interna(sin amoníaco) procede de manera similar; por lo general es mucho más fácil, más corto y requiere menos material necesario.

Después que el GDA hayan sido descontaminado desde afuera a través del equipo de descontaminación, proceda:

- Retire el dopante químico de amonio. 1.
- ĵ De lo contrario, no podría descontaminar el interior.
- 2. Reemplace los filtros lo antes possible.
- 3. Caliente el IMS durante 24 horas.
- ñ Ningún espectro será visible durante el calentamiento.
- Deje enfriar el GDA y observe el desarrollo del pico de 4. amoniaco durante este tiempo. El pico debería disminuir significativamente.
- 5. Inserte nuevos filtros en el GDA de nuevo.
- Caliente el GDA otras 24 horas. 6.
- 7. Vuelva a dejar enfriar el equipo.
- Una vez que el pico de amoniaco sea reducido a la nor-8. malidad, cambie los filtros de nuevo. El GDA está descontaminado en el interior.
- ñ Si el pico de amoníaco no se reduce a los niveles normales, los filtros necesitan ser reemplazados de nuevo y el proceso se llevará a cabo de nuevo como se describió anteriormente.

#### Antes de cualquier mantenimiento 7.5

#### ATENCIÓN!

#### Contaminación del dispositivo!

If maintenance work is performed on the GDA, the device may become contaminated if the surroundings are damp or contaminated.

- Only perform maintenance work in dry and clean surroundings.
- Complete all maintenance work promptly to ensure that the GDA is not exposed to the ambient conditions for too long.
- Supervisor del equipo
- Flat-head screwdriver
- Switch off the GDA by pressing the on/off button 1. two times.
- 2. Disconnect the GDA from the mains.
- 3. Unscrew the screws (Fig. 53) on the battery cover.

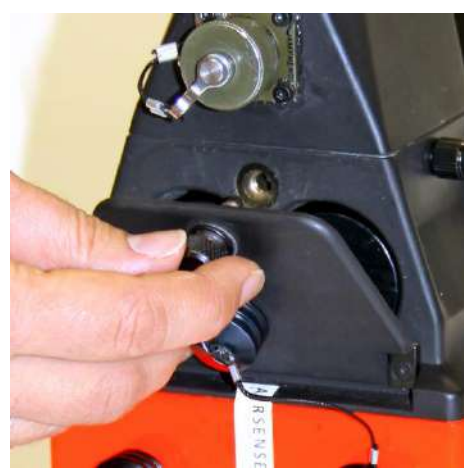

Fig. 53: Opening the battery compartment

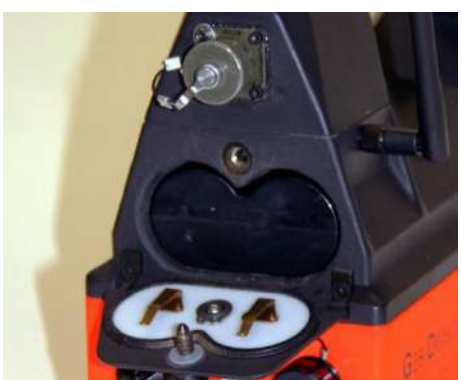

Fig. 54: Battery compartment open

- Remove the battery (Fig. 54) from the battery com-4. partment.
  - The device is no longer supplied with electricity. ⇒

#### Personal

#### Material

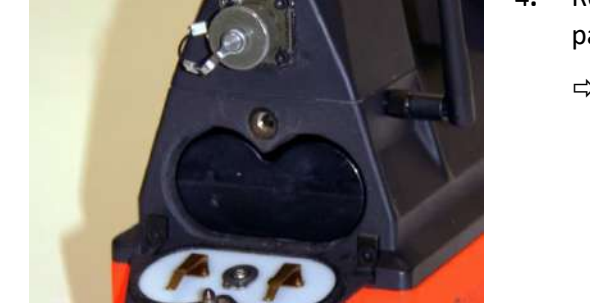

## 7.6 Limpieza de la lámpara del detector de fotoionización (lámpara PID)

#### Prerequisito

Material

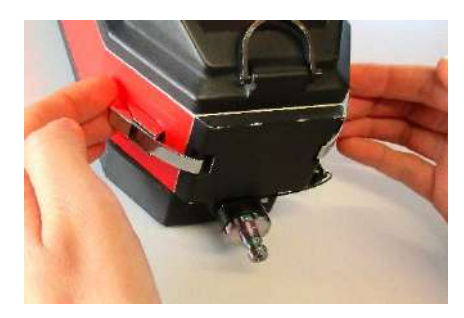

Fig. 9: Clips de bloqueo en la trampilla de servicio

- El dispositivo está desconectado de la fuente de alimentación y la batería se retira del dispositivo..
- Llave Torx incluida
- Se proporcionan pinzas perforadas
- 1. Suelte los clips de bloqueo de la trampilla de servicio.
- 2. Retire la trampilla de servicio.

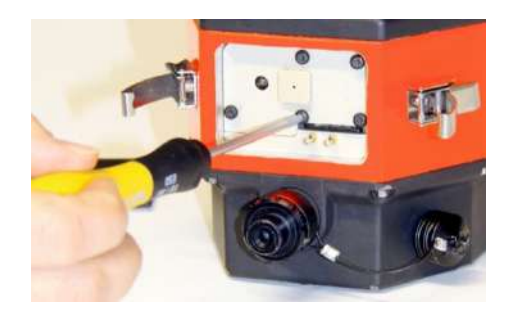

3. Desatornille los cinco tornillos.

Fig. 10: Cubierta

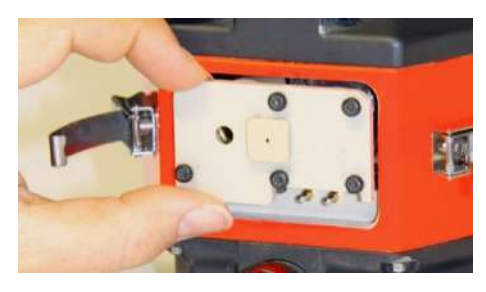

Fig. 11: Retire la tapa

4. Retire la cubierta.

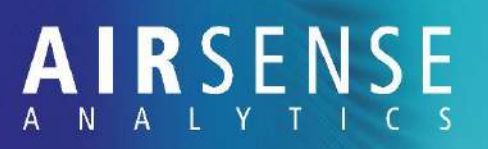

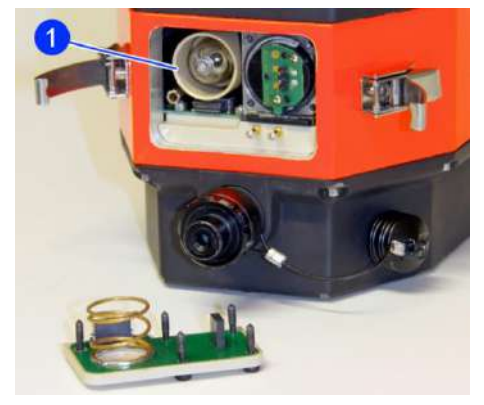

⇒ La lámpara PID está a la izquierda (Fig. 61/1).

Fig. 12: PID lámpara

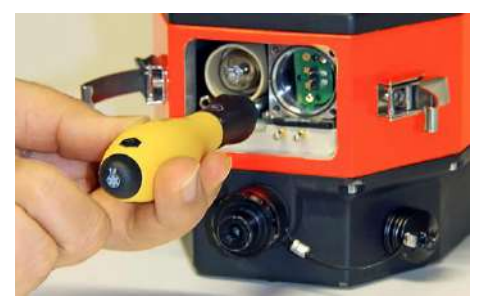

Fig. 13: Desatornillando los tornillos

Fig. 14: Extracción de la lámpara PID

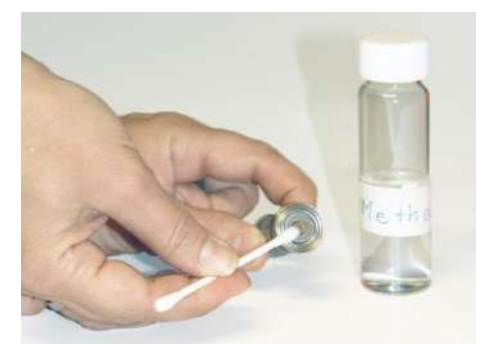

Fig. 15: Limpieza de la lámpara PID

5. Quite los dos tornillos que sujetan la lámpara PID en su lugar.

6. Utilice las pinzas para sacar con cuidado el marco de la lámpara PID y la lámpara PID.

- 7. Utilice bastoncillos de algodón empapados en metanol para limpiar el panel de la lámpara PID.
- Tenga cuidado de no volver a tocar el panel limpio de la lámpara PID.
- 8. Inserte la lámpara PID nuevamente en su soporte.
- 9. Vuelva a atornillar los dos tornillos.
- 10. Vuelva a poner la tapa.
- 11. Atornille los cinco tornillos de nuevo.
- 12. Vuelva a colocar la trampilla de servicio y cierre los clips de bloqueo.
- Pruebe la lámpara PID (consulte el capítulo "7.7 Prueba de la lámpara del detector de fotoionización (lámpara PID)" en la página 98).

## 7.7 Prueba de la lámpara de fotoionización PID

Material

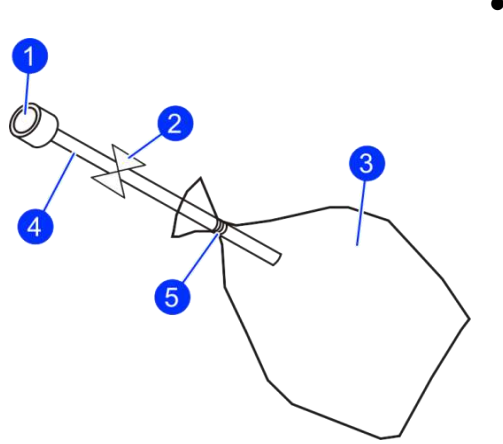

Fig. 65: Test set-up

A continuación se describe un procedimiento simplificado para producir vapores de sustancias aromáticas de forma semicuantitativa y rentable para luego medirlos utilizando el GDA en el modo PID y así probar la lámpara PID.

- Bolsa de película de poliéster PET resistente al calor
- Gomas
- Manguera de teflón (con válvula)
- Adaptador
- Jeringa de microlitros
- 1. Conecte el adaptador (Fig. 65/1) a la manguera de teflón (Fig. 65/4).
- 2. Coloque la bolsa (Fig. 65/3) en el otro extremo de la manguera de teflón
- 3. Coloque la bolsa en el otro extremo sellando con una goma. (Fig. 65/5).
- Insufle la bolsa con aire limpio (filtrado con carbón activo, si es necesario), conectándolo a una unidad de filtrado externa, por ejemplo.
- 5. Bombee el aire nuevamente enrollando la bolsa hacia arriba o presionándola hacia abajo.
- 6. Insufle la bolsa con aire limpio y bombee el aire nuevamente.
- 7. Retire las tapas protectoras de la salida de gas, la entrada de gas y la entrada de aire cero
- 8. Conecte el adaptador a la entrada de gas.
- 9. Consulte el diagrama de datos de medición para comprobar si el aire bombeado está realmente limpio
- 10. Si el aire bombeado está limpio: separe la bolsa de la entrada de gas.
  Si el aire bombeado no está limpio Continue enjuagando o usando una bolsa nueva.
- 11. Llene la bolsa con aire
- 12. Utilice la fórmula siguiente para calcular cuántos microcrolitros de líquido necesita rociar en la bolsa para obtener la concentración deseada

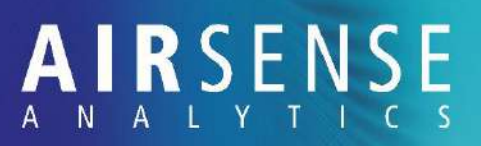

#### $V_{inj}[\mu I] = (C_i[ppm] * M_i[g/mol] * V_{air}[I]) / (p [g/cm^3] * 82.1 * T [°K])$

| $V_{inj}$ | Volumen de la sustancia pulverizada           |
|-----------|-----------------------------------------------|
| Ci        | Concentración deseada de la sustancia pulveri |
|           | zada, en ppm                                  |
| Mi        | Masa molar de la sustancia, en g / mol        |

- V<sub>air</sub> Volumen de la bolsa, en l
- p Densidad de la sustancia en, g/cm<sup>3</sup>
- T Temperatura, en grados Kelvin

Ejemplo:

Debe crear una concentración de 600 ppm de tolueno en la bolsa.

El peso molecular del tolueno es 92.14 g/mol.

La densidad del tolueno es 0.87 g/cm<sup>3</sup>.

El volumen de la bolsa es 3.8 l.

La temperatura en Kelvin es 293 °K (20 °C).

 $V_{inj}[\mu I] = (600 * 92.14 * 3.8) / (0.87 * 82.1 * 293)$ 

 $V_{inj}[\mu I] = 10.04$ 

- 13. Use la jeringa de microlitros para rociar la cantidad calculada de sustancia en la bolsa.
- 14. Espere hasta que la sustancia se haya evaporado por completo.
- 15. Conecte la bolsa a la entrada de gas del GDA.
- 16. Realice una medición en modo solo PID.
- 17. Compruebe si la concentración medida coincide con la concentración que creó en la bolsa.

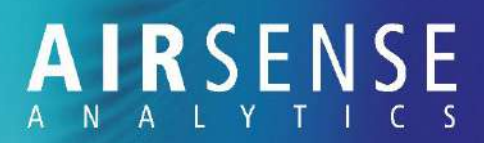

Configuración de más series de dilu-Siga las instrucciones descritas anteriormente para 1. ción preparar tantas bolsas como necesite. Use la fórmula a continuación para calcular cuantos 2. ml necesita sacar de la primera bolsa para obtener la dilución deseada. V<sub>rem</sub> [ml] = 3800 ml / factor de dilución Ejemplo: Si quieres un factor de dilución de 20: V<sub>rem</sub> [ml] = 190 Retire la cantidad deseada de la mezcla de sustan-3. cias de la primera bolsa con una jeringa. Llene la bolsa con la cantidad extraída de la mezcla 4. de sustancias. ິກ En nuestro ejemplo, esto significa: Retire la cantidad calculada de la mezcla de sustancias (190 ml) con una jeringa hermética de 50 ml (3 x 50 ml, 1 x 40 ml) y agregue la mezcla de sustancias a la segunda bolsa con aire limpio.

- 5. Conecte la bolsa al GDA.
- 6. Ahora realice una medición y verifique la concentración.

AIRSENSE Analytics GmbH

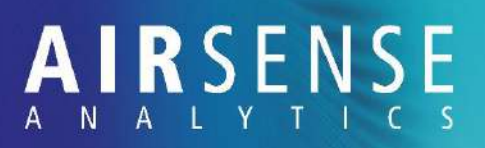

## 7.8 Comprobación de filtros de aire

- 1. Realice una medición con el filtro de polvo colocado
- Si, después de que el GDA ha estado en uso durante algún tiempo, se muestran "contaminaciones" al medir aire limpio (ver Fig. 18), es probable que el filtro de polvo esté sucio.

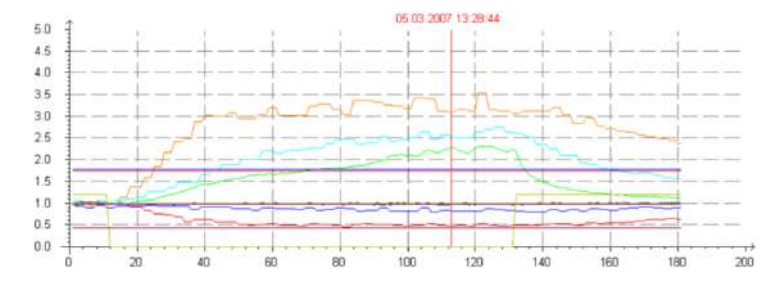

Fig. 17: Contaminación con aire limpio

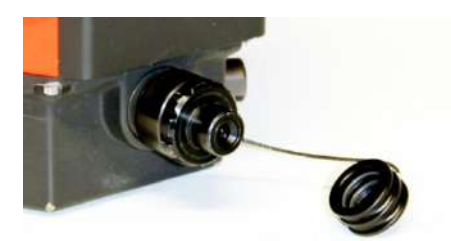

Fig. 18: Entrada de gas (diferentes diseños según modelo)

Para comprobar si el filtro de polvo está sucio, proceda de la siguiente manera:

- 2. Desatornille el filtro de polvo de la entrada de gas.
- 3. Realice una medición.

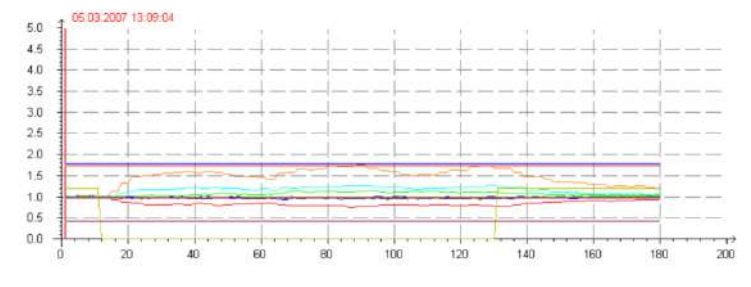

Fig. 19: No hay señales en el diagrama de medición.

Si ahora no se muestra contaminación (Fig. 19), el filtro de polvo está sucio (Fig. 17) y debe limpiarse, consulte el capítulo "7.9 Limpieza del filtro de polvo" en la página 102.

## 7.9 Limpieza de filtro de polvo

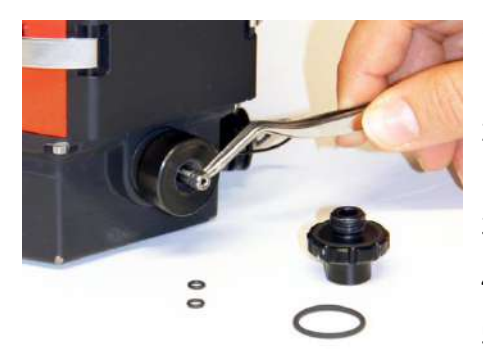

Fig. 20: Sustitución de O-rings

- 1. Utilice las pinzas perforadas para quitar las juntas tóricas viejas de la entrada de gas.
- 2. Limpie el filtro de polvo con acetona en el limpiador ultrasónico.
- 3. Seque el filtro de polvo con aire caliente.
- 4. Inserte las juntas tóricas nuevas.
- 5. Vuelva a enroscar el filtro de polvo en la entrada de gas
- 6. Realice una medición.

## 7.10 Sustitución de filtro de polvos

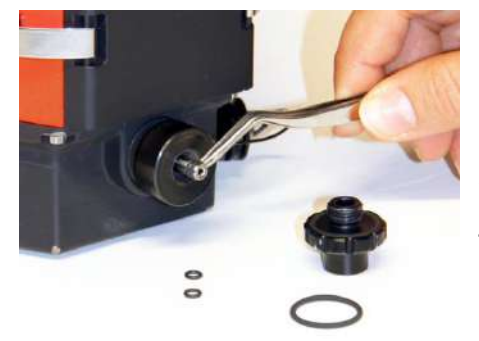

Fig. 21 Retirando las juntas tóricas

Si el filtro de polvo está defectuoso, debe reemplazarse.

- 1. Utilice las pinzas perforadas para quitar las juntas tóricas viejas de la entrada de gas.
- 2. Inserte las nuevas juntas tóricas.
- 3. Enrosque un filtro de polvo nuevo en la entrada de gas
- 4. Realice una medición.

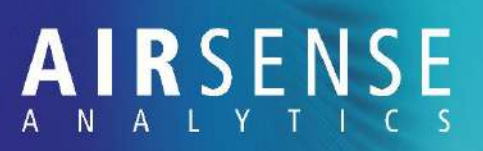

## 7.11 Sustitución del filtro de aire cero y del filtro de circulación

El GDA está equipado con dos filtros: un filtro de circulación y un filtro de aire cero. Si aparece el mensaje "Cambiar filtro" cuando se inicia el GDA, es necesario comprobar ambos filtros. Es posible que ninguno de los filtros necesite ser reemplazado, pero la vida útil del filtro siempre tendrá que reiniciarse.

Procedimiento

Verifique si realmente es necesario reemplazar los filtros realizando una verificación del sensor utilizando el software WinMusterGD.

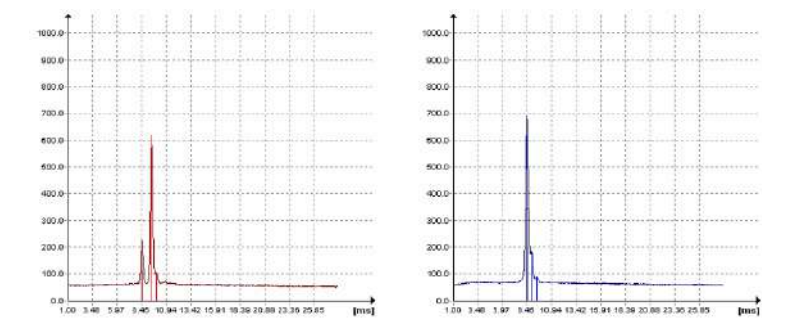

Fig. 22: Espectro positivo y negativo, aire limpio

- ⇒ Si el espectro está limpio (Fig.22) y los valores de KO de la sustancia de prueba están en orden, no es necesario reemplazar los filtros y puede ignorar el mensaje.
- ñ
  - Espectro de referencia (a T = 38 °C):
    - RIN 2.20 < K<sub>0</sub> < 2.35
    - RIP 2.03 < K<sub>0</sub> < 2.16
    - 1,1,1-trichloroethane: KO > 2.70pos\_peak1: 1.80  $\leq KO \leq 1.92$ neg\_peak1: 2.85  $\leq KO \leq 2.57$

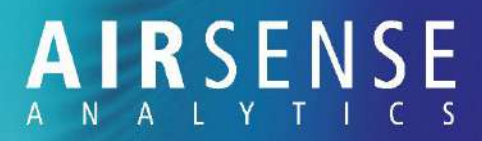

#### Filtro de aire cero sucio

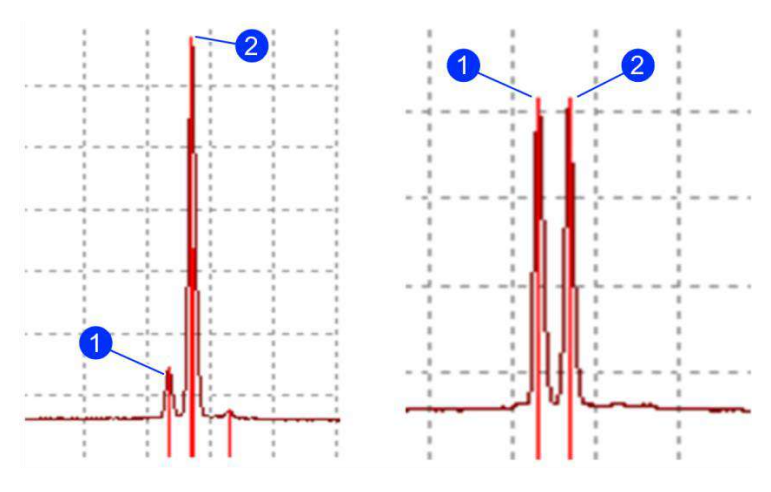

Fig. 23: Aire limpio (izquierda) y aire contaminado (derecha)

| 1 | NH₃ pico |  | lon reactivo positivo |
|---|----------|--|-----------------------|
|   |          |  | (RIP)                 |

Limpiar el ion filtrado de Filtro de aire cero sucio aire cero positivo

Con aire limpio, la respuestaSi el filtro de aire cero estáde amoníaco (pico de NH3)sucio, el pico de respuestaes menos del 66% del RIP.de amoníaco alcanza másdel 66% del RIP.del 66% del RIP.

AIRSENSE Analytics GmbH Hagenower Strasse 73 · Germany 19061 Schwerin · Phone +49 (0) 385 3993280 · Fax +49 (0) 385 3993281 · Email: info@airsense.com · www.airsense.com

#### Filtro recirculación sucio

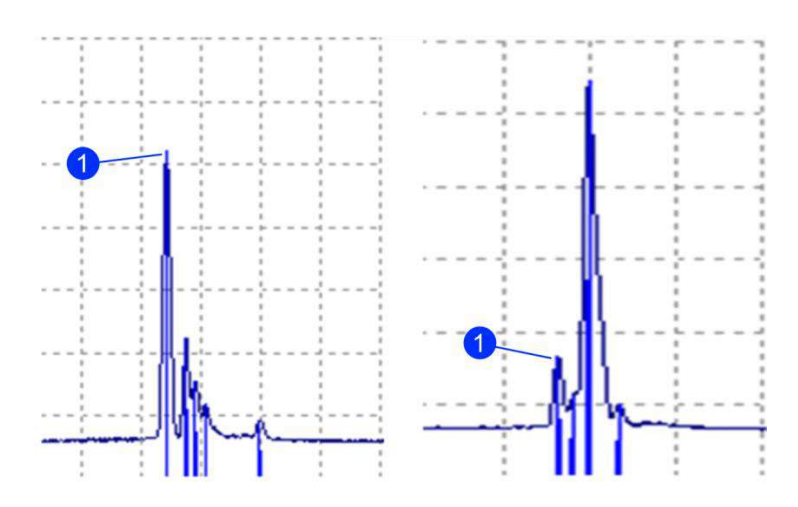

*Fig. 24: Espectros negativos: filtro de circulación seco (izquierda) y filtro de circulación húmedo (derecha)* 

1 Respuesta de Cloro KO

(solo se puede determinar utilizando la sustancia de ensayo)

| Filtro de circulaci<br>y seco                                                                                                    | ón limpio                                                                          | Filtro de circu<br>medo                                                                                      | lación hú-                                                         |
|----------------------------------------------------------------------------------------------------|------------------------------------------------------------------------------------|----------------------------------------------------------------------------------------------------|--------------------------------------------------------------------|
| Si el filtro de circu<br>está seco, el valo<br>superior a 2,60.                                                                           | ulación<br>r de K0 es                                                              | Si el filtro de o<br>está húmedo,<br>inferior a 2,60                                                         | :irculación<br>el valor K0 es<br>).                                |
| KO / H<br>pos.<br>2.34 / 69.9<br>2.09 / 73.8<br>1.88 / 79.8<br>1.77 / 88.9<br>1.73 / 94.4<br>1.63 / 392.6<br>1.53 / 100.7<br>1.36 / 130.6 | neg.<br>2.68) 520.2<br>2.40 / 222.5<br>2.28 / 154.2<br>2.16 / 118.9<br>1.70 / 90.9 | KO / H<br>pos.<br>2.25 / 213.5<br>2.07 / 371.6<br>1.97 / 107.6<br>1.82 / 98.4<br>1.73 / 109.1<br>1.64 / 90.4 | neg.<br>2.55) 164.9<br>2.41 / 109.3<br>2.27 / 543.6<br>2.05 / 98.9 |

## A I R S E N S E A N A L Y T I C S

## 7.11.1 Sustitución del filtro de aire cero

#### Pre-requisito

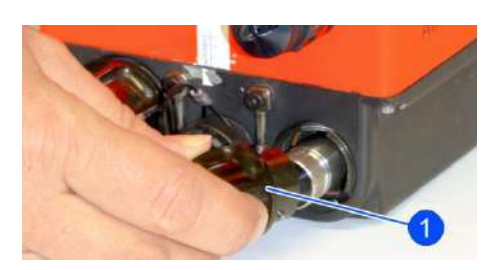

Fig. 25: Tapón de sellado

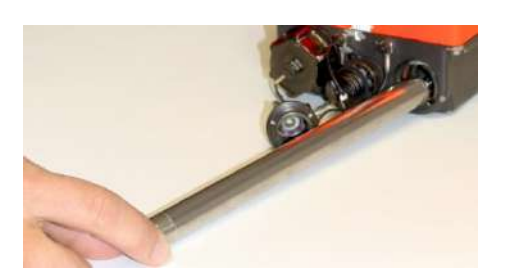

Fig. 26: Filtro de aire cero

- El dispositivo está desconectado de la fuente de alimentación y la batería se retira del dispositivo
- 1. Abra el embalaje del nuevo filtro de aire cero.
- Abra la tapa de cierre del filtro de aire cero (Fig. 25/1). Tiene un ajuste de bayoneta y es necesario presionarlo y girarlo en sentido antihorario para liberarlo.
- 3. Extraiga el filtro de aire cero (Fig. 26).
- 4. Retire la tapa protectora del nuevo filtro de aire cero.
- Inserte con cuidado el nuevo filtro de aire cero, mientras lo gira, hasta que entre en el soporte (itenga cuidado de no dañar las juntas de la pieza de acoplamiento!)
- 6. Vuelva a colocar la tapa de sellado.
- 7. Coloque el filtro de aire cero antiguo en el embalaje del nuevo filtro de aire cero.
- 8. Selle el embalaje
- 9. Etiquete el embalaje "CONTAMINATED" si existe alguna sospecha de contaminación
- Realice una verificación del sistema (consulte el capítulo "7.4.1 Realización de una verificación del sistema" en la página 85).

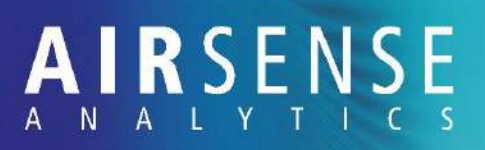

## 7.11.2 Sustitución filtro de recirculación

#### Prerequisito

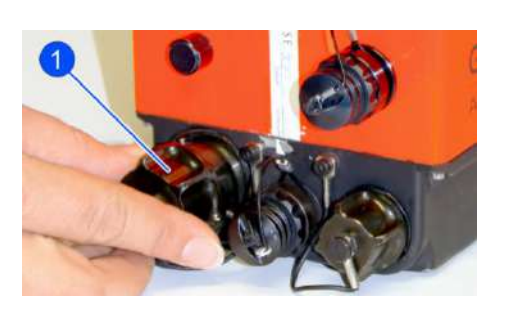

- El dispositivo está desconectado de la fuente de alimentación y la batería se retira del dispositivo
- 1. Abra el embalaje del nuevo filtro de circulación.
- 2. Desenrosque el tapón de cierre del filtro de circulación en sentido antihorario (Fig. 27/1)

Fig. 27: Tapón de sellado

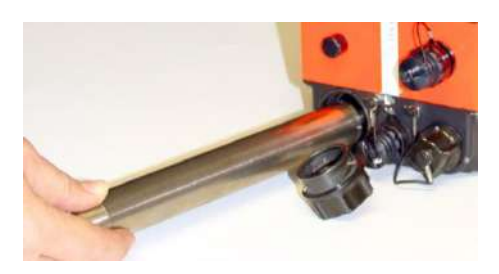

Fig. 28: Filtro de recirculación

3. Extraiga el filtro de circulación.

- 4. Retire la tapa protectora del nuevo filtro de circulación
- 5. Inserte con cuidado el nuevo filtro de circulación, mientras lo gira, hasta que entre en el soporte.
- 6. Vuelva a apretar la tapa de sellado en el sentido de las agujas del reloj.
- Restablezca la vida útil del filtro (ver capítulo "7.11.3 Restablecimiento de la vida útil del filtro" en la página 106).

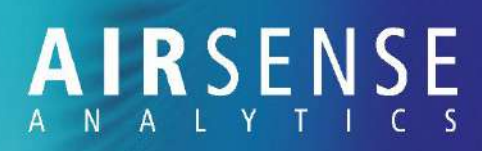

## 7.11.3 Restablecimiento de la vida útil del filtro

| SERVICE LIFE                                                              |  |
|---------------------------------------------------------------------------|--|
| BACK<br>ECC SENSOR<br>PID SENSOR<br>ZERO AIR FILTER<br>CIRCULATION FILTER |  |

|    | RESET<br>FILTER RUNTIME |       |
|----|-------------------------|-------|
| NO |                         | ► YES |

Fig. 29: Confirmación

Además de la prueba del sensor, el GDA también cuenta la vida útil de los filtros. Cuando el dispositivo se inicia, aparece el mensaje "Comprobar calibración" en la pantalla.

- 1. Abra ADMIN LEVEL en el menú
- 2. Seleccione SETTINGS y la opción de menú SERVICE LIFE y confirme con el pulsador derecho.
- **3.** Ahora seleccione el filtro de aire cero o el filtro de circulación en el menú para restablecer su vida útil.
- 4. Confirme la consulta.
  - ➡ El tiempo de ejecución de los filtros empieza de nuevo. (500 h).

AIRSENSE Analytics GmbH

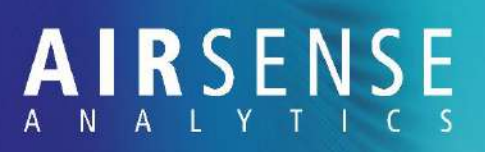

## 7.12 Sustitución del medio filtrante en la unidad de filtrado externa

#### Prerequisito

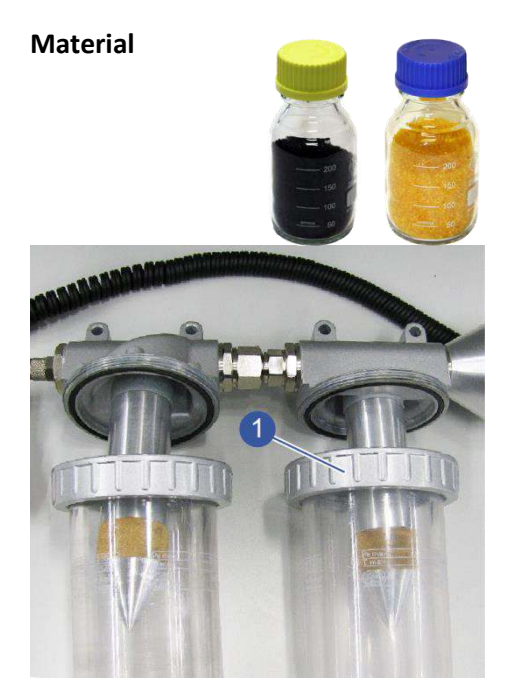

Fig. 30: Deshacer la tuerca ciega

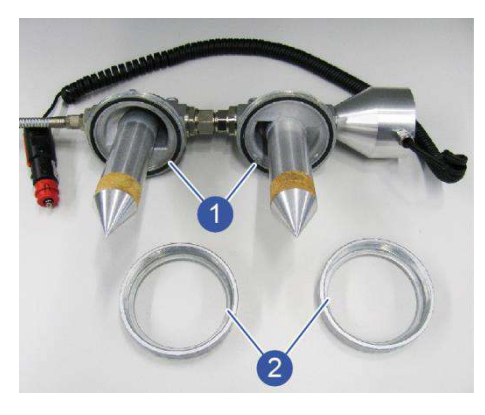

Abb. 55: Limpiar las tuercas ciegas y las juntas tóricas

La unidad de filtro externa está desconectada de la fuente de alimentación y el GDA.

- Botella con silica gel (desecante)
- Botella con carbón activo
- 1. Desenrosque la tuerca de la tapa del filtro de gel de sílice. (Fig. /1).
- 2. Deseche todo el gel de sílice viejo, como indica la ficha de datos de seguridad.
- 3. Limpie cualquier residuo de la tapa del filtro.
- 4. Llene todo el contenido de la botella de reemplazo de gel de sílice en la tapa del filtro completamente vacía.
- 5. Compruebe que los siguientes componentes estén limpios:
  - El borde de la tapa del filtro
  - La tuerca (Abb. 55/2)
  - La junta tórica insertada en el soporte (Abb. 55/1)

Si se adhieren partículas del medio filtrante al anillo, retírelas por completo. De lo contrario, la unidad de filtrado no se puede sellar herméticamente.

- 6. Inserte la tapa del filtro rellenada en la tuerca.
- 7. Apriete la tuerca y la tapa del filtro insertada con la mano.
- 8. Proceda del mismo modo con la tapa del filtro de carbón activo.
- Recomendamos siempre vaciar y llenar completamente una tapa de filtro antes de girar a la otra tapa de filtro para no mezclar accidentalmente las tapas.
- Para conocer los códigos de los medios filtrantes, consulte "1.2.2 Accesorio" en la página 12.

## A I R S E N S E A N A L Y T I C S

## 7.13 Sustitución de las juntas más importantes

#### Prerequisito

Material

#### En tapas protectoras

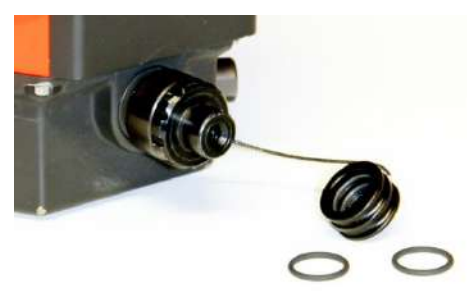

Fig. 31: Juntas tóricas en tapas protectoras

- El dispositivo está desconectado de la fuente de alimentación y la batería se retira del dispositivo.
- Se proporcionan pinzas perforadas
- Se proporciona un juego de juntas tóricas
- 1. Desatornille la tapa protectora de la entrada de gas y retírela.

Hay dos juntas tóricas en la tapa protectora.

- Retire las dos juntas tóricas con la ayuda de las pinzas.
- 3. Inserte las nuevas juntas tóricas en la tapa protectora con la ayuda de las pinzas.
- 4. Proceda de la misma manera para las juntas tóricas en las tapas protectoras restantes.

#### En la entrada de gas

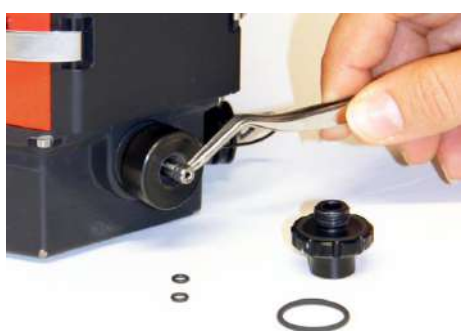

Fig. 32: Juntas tóricas en la entrada de gas

- 1. Desatornille la entrada de gas.
- 2. Utilice las pinzas perforadas para quitar las juntas tóricas viejas de la entrada de gas
- 3. Inserte las nuevas juntas tóricas con la ayuda de las pinzas perforadas.

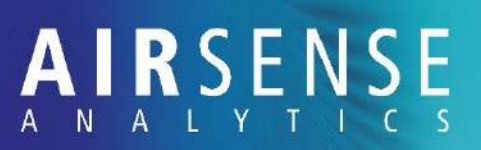

## 7.14 Descontamiación del GDA (Calentar los tubos de IMS)

Encuentre la fuente de contaminación

Contaminación en el filtro de aire cero

Contaminación en los tubos IMS

| - Sp | ezielle Befehle  |   |
|------|------------------|---|
| IM   | S-Röhre Heiz. an | • |

Fig. 33: Comandos especiales

Primero verifique dónde se encuentra la fuente más probable de la contaminación.

- 1. Conecte el GDA al ordenador
- 2. Cambie el GDA al modo de lavado.
- Si las alturas máximas de contaminación en un ambiente limpio caen cuando la dilución se reduce del modo de purga a 0, el filtro de aire cero está contaminado.
- Sustituya el filtro de aire cero (véase el capítulo "7.11.1 Sustitución del filtro de aire cero" en la página 106).
  - Si no se ven cambios en un ambiente limpio cuando la dilución se reduce del modo de lavado a 0, los tubos IMS probablemente estén contaminados.
- Descontaminar el GDA horneando los tubos IMS.
   Para hacerlo, proceda de la siguiente manera
- Conecte el GDA a un PC externo (véase el capítulo "6.3 Conexión del GDA a un PC" en la página 63).
- 2. Una vez en la ventana "Control", abra el menú desplegable "Com-mands especiales" y seleccione el comando "IMS tubes bake on".
- 3. Comience a hornear haciendo clic en [Go].
  - El GDA se calienta hasta aproximadamente 80 a 90 ° C. Durante la cocción de los tubos IMS, el dispositivo no envía ningún dato IMS significativo a WinMus-terGDA y no se transfieren espectros..
- Deje calentar el GDA (idealmente durante la noche) durante 10 a 12 horas.
- Una vez que haya pasado el tiempo de horneado, apague los tubos IMS abriendo el menú desplegable "Comandos especiales" en la ventana "Control" y seleccionando el comando "IMS tubes bake off".

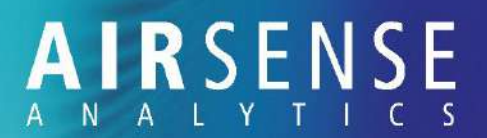

- 5. Confirme su selección con [Go].
- 6. Espere aproximadamente una hora hasta que el dispositivo se haya enfriado a la temperatura normal de funcionamiento (32 a 45 °C).
- Si realiza una medición antes de que el GDA se haya enfriado a la temperatura de funcionamiento, las especificaciones no son válidas.
- El espectro sólo es válido una vez que el GDA ha alcanzado de nuevo la temperatura de funcionamiento (< 45 °C).
- 7. Ahora realice una medición con el GDA enfriado.
- 8. En la pantalla, comprueba que los canales no muestren ninguna respuesta.
  - ⇒ Si no hay respuestas visibles, el GDA está listo para funcionar de nuevo..
  - ➡ Las sustancias que causaron la contaminación ahora están en el filtro.
- 9. Sustituya los filtros (véase el capítulo "7.11.1 Sustitución del filtro de aire cero y del filtro de circulación").
- 10. Opere el GDA durante unos 15 minutos en modo de lavado.

### 7.15 Sustitución de la celda electroquímica

| Prerequisito  | • | El dispositivo está desconectado de la fuente de ali-<br>mentación y La batería se retira del dispositivo.                                                                                              |
|---------------|---|----------------------------------------------------------------------------------------------------|
| Material      | • | Llave Torx proporcionada                                                                                                    |
|               | • | Pinzas perforadas proporcionadas                                                                                                    |
|               | • | Nueva celda electroquímica                                                                                                    |
| Procedimiento |   | Compruebe si es realmente necesario reemplazar la celda electroquímica realizando una comprobación del sistema (véase el capítulo "7.4.1 Realización de una comprobación del sistema" en la página 85). |

AIRSENSE Analytics GmbH

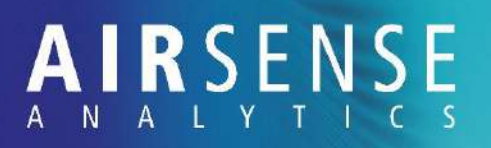

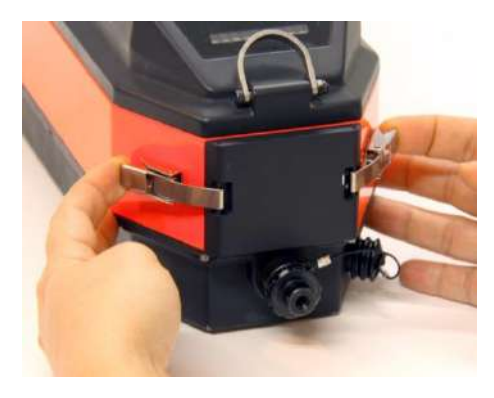

 Suelte los clips de bloqueo en la solapa de servicio y vuelva a mover la solapa de servicio..

Fig. 34: Clips de bloqueo en la solapa de servicio

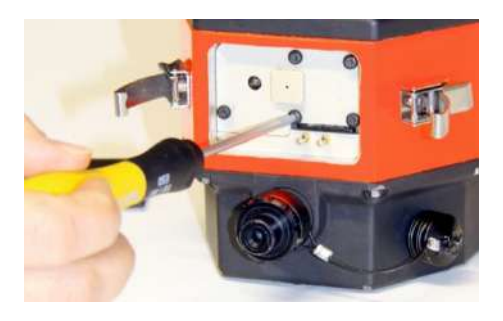

Fig. 35: Cubierta

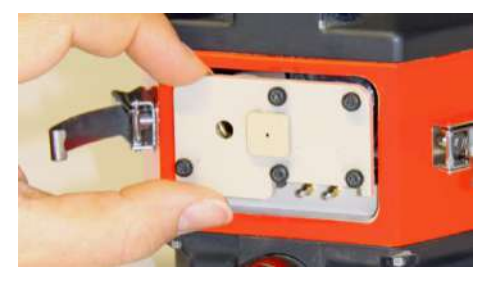

Fig. 36: Quitando la cubierta

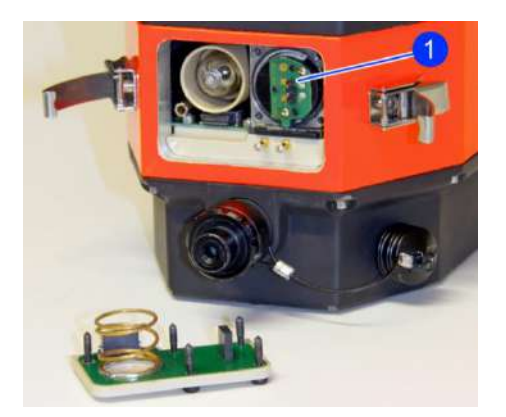

Fig. 37: Celda electroquímica

2. Desenrosque los tornillos.

3. Quite la cubierta

- ➡ La celda electroquímica está a la derecha (Fig. /1).
- 4. Retire la celda electroquímica con la ayuda de las pinzas.
- 5. Coloque la nueva celda electroquímica en la posición prevista.
- 6. Vuelva a poner la cubierta.
- 7. Vuelva a enroscar los cinco tornillos.
- 8. Vuelva a colocar la solapa de servicio y ciérrela con los clips de bloqueo

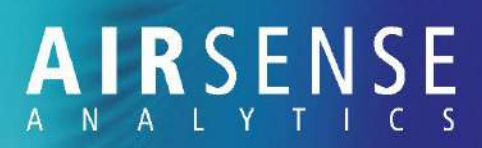

## 8 Solución de problemas

### 8.1 Información de seguridad

**Corriente eléctrica** 

Fuente de radiación

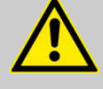

#### ADVERTENCIA!

#### Riesgo de lesiones por corriente eléctrica!

El equipo trabaja con corriente eléctrica. Un aislamiento o componentes dañados son posibles amenazas.

- Nunca abra el equipo.
- Si el aislamiento resulta dañado, desconecte inmediatamente del la corriente y consulte el servicio técnico.
- Mantenga apartado de la humedad. Puede ocasionar cortocircuitos.
- Desconecte el equipo de la corriente y quite la batería antes del saneo y mantenimiento del equipo.

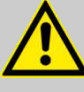

#### ADVERTENCIA!

Peligro debido a fuente de radiación!

El GDA contiene una duente de radiación (Ni63). La radiación emitida del centro de radiación tiene un rango de unos 2 – 3 cm. lo qie significa que el usuario no queda expuesto a radiación si el equipo se utiliza correctamente. De todos modos, es importante cumplir con los principios básicos de equipos con fuentes de radiación.

- Nunca abra el equipo.
- Utilice el equipo solo para las actividades descritas en este manual.
- Si el equipo se golpea o muestra indicios externos de daños en el equipo, no lo use y mándelo al servicio técnico para revisarlo/repararlo.

AIRSENSE Analytics GmbH

#### Equipo contaminado

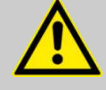

#### ADVERTENCIA! Riesgo de salud!

Altas concentraciones de sustancias pueden contaminar el equipo. Dependiendo de la sustancia, puede causar diferentes grados de lesión.

- Cuando use el dispositivo, debe llevar puestos los EPIs adecuados. Los EPIs necesarios estan especificados en la hoja de seguridad.
- Sólo los equipos de descontaminación deben descontaminar el equipo.
- Antes de enviar el equipo, complete minuciosamente la "Declaration on contamination of devices and assemblies.
- Cuando envíe el equipo, adjunte una copia de la hoja completada.

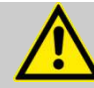

#### PRECAUCIÓN!

Riesgo de lesiones por luz UV!

Luz UV se genera en el equipo cuando está en uso. Puede dañar la vista e irritar la piel.

 No abra la ventana de servicio cuando el equipo esté encendido.

Líquidos o humos en el equipo

Radiación UV

#### ATENCIÓN!

#### Daños al equipo!

Si líquidos o humos penetran el equipo, el equipo se dañará. La reparación del equipo es cara y require tiempo.

- Nunca aspire líquidos o humos en el equipo.

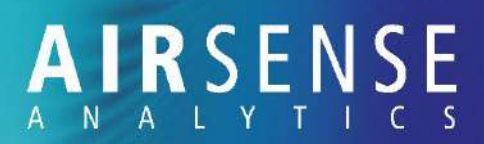

## 8.2 Tabla de errores

#### 8.2.1 Errores durante el inicio

| Error                           | Causa                                                   | Solu     | ución                                                                                                    | Personal                                                                                   |
|---------------------------------|---------------------------------------------------------|----------|----------------------------------------------------------------------------------------------------|--------------------------------------------------------------------------------------------|
| A 031 - CHANGE FIL-<br>TER      | Vida útil del fil-<br>tro de partícu-<br>las finalizada | 1.       | Cambie el filtro<br>( <i>vea el capítulo "jError! No</i><br><i>se encuentra el origen de la</i><br><i>referencia. Ca</i> mbio del filtro<br>de circulación")<br>Reinicie la cuenta de vida<br>del filtro ( <i>vea el capítulo</i><br><i>"jError! No se encuentra el</i><br><i>origen de la referen-</i><br><i>cia. jError! No se encuentra</i><br><i>el origen de la referencia.</i><br><i>de la cuenta de la vida útil</i><br><i>del filtro"</i> ). | <ul> <li>Supervisor del<br/>equipo</li> <li>Supervisor del<br/>equipo</li> </ul>           |
| E 070 - CHECK BAT-<br>TERY      | Voltaje dema-<br>siado bajo                             | <b>A</b> | Cambie la batería o el pack<br>de baterías.<br>Compruebe la alimentación                                                                                                    | <ul><li>Usuario</li><li>Supervisor del</li></ul>                                           |
| E 071 - CHECK BAT-<br>TERY      | Voltaje dema-<br>siado alto                             | ><br>Î   | externa.<br>Ajuste correctamente los<br>contactos de la batería.<br>Si el error ocurre de nuevo,<br>contacte el servicio técnico<br>de <b>AIR</b> SENSE.                                                                                                    | <ul> <li>equipo</li> <li>Supervisor del equipo</li> <li>AIRSENSE Analytics GmbH</li> </ul> |
| E 140 - OPEN GAS IN-<br>/OUTLET | Flujo de gas de<br>muestra bajo                         | A<br>A   | Abra la entrada y saliad del<br>gas.<br>Compruebe el filro de partí-                                                                                                    | <ul><li>Usuario</li><li>Usuario</li></ul>                                                  |
| E 141 - OPEN GAS IN-<br>/OUTLET | Flujo de gas de<br>muestra alto                         |          | Si el error sigue ocurriendo,<br>cambien el filtro de aire<br>cero y reinicie la cuenta de<br>la vida útil del filtro.<br>Si el error no se soluciona,<br>contacte al servicio técnico.                                                                                                    | <ul> <li>Usuario</li> <li>AIRSENSE<br/>Analytics GmbH</li> </ul>                           |

# A N A L Y T I C S

| Error                                 | Causa                                                                                                    | Solu        | ıción                                                                                                    | Personal                                                                                                    |
|---------------------------------------|----------------------------------------------------------------------------------------------------|-------------|----------------------------------------------------------------------------------------------------|----------------------------------------------------------------------------------------------------|
| ERROR: TEST VALVES!                   | La posición de<br>la celda elec-<br>troquímica<br>(ECC) no es co-<br>rrecta                                                       | ><br>Î      | Apague y encienda el GDA.<br>Si el error sigue ocurriendo,<br>contacte al servicio técnico.                                                                                                    | <ul> <li>Usuario</li> <li>AIRSENSE<br/>Analytics GmbH</li> </ul>                                                                                                    |
| WARNING: CAPS RE-<br>MOVED?           | No hay sufi-<br>ciente flujo,<br>posiblemente<br>hay algún ta-<br>pón puesto.                                                     | ♪           | Quite el tapón.<br>Si el error permanece, apa-<br>rece el mensaje: "ATTEN-<br>TION! FLUIDIC IN-/OUTLET<br>CLOSED?"                                                                                                    | <ul> <li>Usuario</li> <li>AIRSENSE Analy-<br/>tics GmbH</li> </ul>                                                                                                    |
| ERROR: FLUIDIC IN-<br>/OUTLET CLOSED? | No hay sufi-<br>ciente flujo,<br>posiblemente<br>hay algún fallo<br>en el sensore<br>de flujo del gas<br>o en la bomba<br>de gas. | 1.<br>2.    | Quite los tapones.<br>Apague y encienda el<br>equipo ( <i>vea el capítulo</i><br><i>"4.3 Encendido y apagado</i><br><i>del GDA</i> (on/off <i>" on page</i><br><i>36</i> ).<br>Si el error permanece, con-<br>tacte al servicio técnico.                                                                      | <ul> <li>Usuario</li> <li>AIRSENSE<br/>Analytics GmbH</li> </ul>                                                                                                    |
| WARNING: BATTERY<br>CHARGE FLAT!      | La batería se<br>encuentra a la<br>mitad.                                                                                         | A<br>A<br>A | Coja una batería cargada.<br>Conecte el GDA a una<br>fuente de alimentación ex-<br>terna.<br>Cambie la batería.                                                                                                    | <ul> <li>Usuario</li> <li>Usuario</li> <li>Supervisor/usuario<br/>del equipo</li> </ul>                                                                                                    |
| WARNING: BATTERY<br>REPORTING ERROR!  | Error de bate-<br>ría                                                                                                    |             | Apague y encienda el<br>equipo.<br>Coja una batería cargada.<br>Conecte el GDA a una<br>fuente de alimentación ex-<br>terna.<br>Cargue la batería y pruebe<br>de nuevo.<br>Si el mensaje de error per-<br>manece con la batería car-<br>gada, esta debe ser defec-<br>tuosa. Contacte al servicio<br>técnico. | <ul> <li>Usuario</li> <li>Supervisor/usuario<br/>del equipo</li> <li>Supervisor/usuario<br/>del equipo</li> <li>Supervisor/usuario<br/>del equipo</li> <li>AIRSENSE<br/>Analytics GmbH</li> </ul> |

## A I R S E N S E A N A L Y T I C S

| Error                                                 | Causa                                                                     | Solu        | ición                                                                                                    | Personal                                                                                                  |
|-------------------------------------------------------|---------------------------------------------------------------------------|-------------|----------------------------------------------------------------------------------------------------|----------------------------------------------------------------------------------------------------|
| WARNING! MEMORY<br>xx PCT FULL CA yy H zz<br>MIN LEFT | Poca capaci-<br>dad del regis-<br>tro de memo-<br>ria (menos del<br>50%). | AA          | Seleccione CONTINUE<br>Elimine o cambie el registro<br>(vea el capítulo <i>"¡Error! No<br/>se encuentra el origen de la<br/>referencia. ¡Error! No se en-<br/>cuentra el origen de la refe-<br/>rencia."</i> )                                          | <ul> <li>Supervisor del<br/>equipo</li> <li>Supervisor del<br/>equipo</li> </ul>                          |
| WARNING: ALARM<br>LOGGER xx PCT FULL!                 | Poca capaci-<br>dad del regis-<br>tro de alarmas<br>(menos del<br>50%).   | 4           | Elimine el registro<br>(vea el capítulo "jError! No<br>se encuentra el origen de la<br>referencia. jError! No se en-<br>cuentra el origen de la refe-<br>rencia.")<br>Cambie la tarjeta de memo-<br>ria (SD).                                           | <ul> <li>Supervisor del<br/>equipo</li> <li>Supervisor/usuario<br/>del equipo</li> </ul>                  |
| WARNING: FAULTY<br>FAT! REPLACE CARD!                 | El formateo<br>FAT de la tar-<br>jeta de memo-<br>ria es defec-<br>tuoso. | A A         | Cambie la tarjeta<br>o bien no guarde los datos.                                                                                                    | <ul> <li>Supervisor del<br/>equipo</li> <li>Supervisor/usuario<br/>del equipo</li> </ul>                  |
| WARNING: DATA LOG-<br>GER NO MEMORY!                  | No queda me-<br>moria dis-<br>ponible.                                    | A<br>A<br>A | Elimine el registro<br>(vea el capítulo " <b>¡Error! No</b><br>se encuentra el origen de la<br>referencia. <b>¡Error! No se en-</b><br>cuentra el origen de la refe-<br>rencia.").<br>Cambie la tarjeta de memo-<br>ria.<br>o bien no guarde los datos. | <ul> <li>Supervisor del<br/>equipo</li> <li>Supervisor/usuario<br/>del equipo</li> <li>Usuario</li> </ul> |
| WARNING: ALARM<br>LOGGER NO MEMORY!                   | No queda me-<br>moria dis-<br>ponible.                                    | A           | Elimine el registro<br>( <i>vea el capítulo "¡Error! No</i><br><i>se encuentra el origen de la</i><br><i>referencia. ¡Error! No se en-</i><br><i>cuentra el origen de la refe-</i><br><i>rencia.")</i> or<br>Cambie la tarjeta de memo-<br>ria.         | <ul> <li>Supervisor del<br/>equipo</li> <li>Supervisor/usuario<br/>del equipo</li> </ul>                  |

AIRSENSE Analytics GmbH

# 

| Error                               | Causa                                                                                                    | Solución                                                                                                    | Personal                                                                                                    |
|-------------------------------------|----------------------------------------------------------------------------------------------------|----------------------------------------------------------------------------------------------------|----------------------------------------------------------------------------------------------------|
| WARNING: ACOUSTIC<br>ALARM OFF!     | Se ha apagado<br>la alarma<br>desde el<br>menú.                                                                         | Si desea la alarma acústica,<br>reactívela (vea el capítulo<br>"4.6 Encender o apagar la<br>alarma acústica").                                                                                                    | <ul> <li>Supervisor del<br/>equipo</li> </ul>                                                                                                    |
| ERROR: DILUCIÓN IN-<br>LET CLOSED?  | Flujo insufi-<br>ciente, posi-<br>blemente no<br>es quitaron to-<br>dos os tapones<br>o falle el sen-<br>sor del flujo. | <ul> <li>Quite el tapón protector.</li> <li>Apague y encienda el equipo.</li> <li>Si el error permanece, contacte al servicio técnico.</li> </ul>                                                                                            | <ul> <li>Usuario</li> <li>Usuario</li> <li>AIRSENSE<br/>Analytics GmbH</li> </ul>                                                                                        |
| WARNING:<br>HEATER MEM TEMP<br>LOW! | La calefacción<br>de la mem-<br>brana n fun-<br>ciona correcta-<br>mente.                                               | <ul> <li>Apague y encienda el GDA.</li> <li>Si el error ermanece, compruebe la temperature ambiente. Si es necesario, pruebe a temperature amniente superior a 0ºC.</li> <li>Si el error permanece, contacte al servicio técnico.</li> </ul> | <ul> <li>Usuario</li> <li>Usuario</li> <li>AIRSENSE<br/>Analytics GmbH</li> </ul>                                                                                        |
| RI KO HEIGHT                        | Humedad o<br>tierra en el<br>IMS o fallo del<br>IMS                                                                     | <ul> <li>Espere o caliente los tubos dels IMS.</li> <li>Cambie el filtro de circulacion.</li> <li>Apague y encienda el GDA.</li> <li>Si el error permanece, contacte al servicio técnico.</li> </ul>                                         | <ul> <li>Supervisor del<br/>equipo</li> <li>Supervisor/usuario<br/>del equipo</li> <li>Supervisor/usuario<br/>del equipo</li> <li>AIRSENSE<br/>Analytics GmbH</li> </ul> |

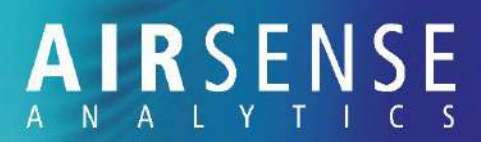

## 8.2.2 Errores durante el uso

| Error               | Causa                                                    | Solución                                                                                                    | Personal                                                                                                    |
|---------------------|----------------------------------------------------------|----------------------------------------------------------------------------------------------------|----------------------------------------------------------------------------------------------------|
| WRONG PASSWORD      | Contraseña incor-<br>recta.                              | <ul> <li>Introduzca la contraseña<br/>correcta.</li> <li>Si no sabe la contraseña,<br/>conacte con el adminisra-<br/>dor. Si no es possible averi-<br/>guarla, contacte con el ser-<br/>vicio técnico.</li> </ul> | <ul> <li>Supervisor<br/>del<br/>equipo/ad-<br/>ministra-<br/>tor/expert</li> <li>AIRSENSE<br/>Analytics<br/>GmbH</li> </ul> |
| NO ENTRY            | No hay librería dispo-<br>nible en la memoria<br>actual. | <ul> <li>Elija una UBICACIÓN DIS-<br/>TINTA.</li> <li>Si el error permanece, con-<br/>tacte al servicio técnico.</li> </ul>                                                                                       | <ul> <li>Supervisor<br/>del equipo</li> <li>AIRSENSE<br/>Analytics<br/>GmbH</li> </ul>                                      |
| RESET UNSUCCESSFUL! | Error durante el<br>reinicio a valores de<br>fábrica     | <ul> <li>Apague y encienda el GDA.</li> <li>Repita el reinicio.</li> <li>Si el error permanece, contacte al servicio técnico.</li> </ul>                                                                          | <ul> <li>Supervisor<br/>del equipo</li> <li>Supervisor<br/>del equipo</li> <li>AIRSENSE<br/>Analytics<br/>GmbH</li> </ul>   |

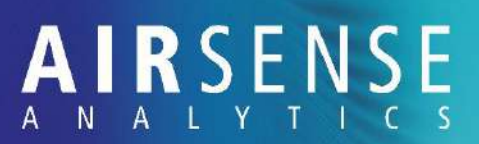

## 8.2.3 Errores de registro de datos

| Error                                | Causa                                                   | Solución                                                                                                    | Personal                                                                         |
|--------------------------------------|---------------------------------------------------------|----------------------------------------------------------------------------------------------------|----------------------------------------------------------------------------------|
| INITIALISATION<br>UNSUCCESSFUL!      | Inicio erróneo de la<br>tarjeta de memoria.             | <ul> <li>Compruebe que la memo-<br/>ria se encuentra innertada<br/>correctamente en el<br/>equipo.</li> </ul>                                                         | ● Usuario                                                                        |
|                                      |                                                         | Repita el inicio                                                                                                    | • Usuario                                                                        |
|                                      |                                                         | <ul> <li>o apague y encienda el<br/>equipo</li> </ul>                                                                                                    | • Usuario                                                                        |
|                                      |                                                         | <ul> <li>o trabaje sin guardar los<br/>datos</li> </ul>                                                                                                    | • Usuario                                                                        |
|                                      |                                                         | Si aparece un mensaje de error<br>cuando el equipo se inicie:                                                                                                    | • Usuario/Su-                                                                    |
|                                      |                                                         | <ul> <li>Cambie el registro (tarjeta<br/>de memoria)</li> </ul>                                                                                                    | pervisor del<br>equipo                                                           |
|                                      |                                                         | <ul> <li>o trabaje sin guardar los<br/>datos.</li> </ul>                                                                                                    | <ul> <li>Usuario</li> </ul>                                                      |
| WARNING: DATA LOG-<br>GER NO MEMORY! | El resitro de datos no<br>se encuentra disponi-<br>ble. | Elimine el registro<br>(vea el capítulo "¡Error! No<br>se encuentra el origen de<br>la referencia. ¡Error! No se<br>encuentra el origen de la<br>referencia." on page | <ul> <li>Supervisor<br/>del equipo</li> <li>Supervisor<br/>del equipo</li> </ul> |
|                                      |                                                         | ¡Error! Marcador no<br>definido.).                                                                                                    | Supervisor                                                                       |
|                                      |                                                         | <ul> <li>Cambie el registro (tarjeta<br/>de memoria)</li> </ul>                                                                                                    | uei equipo                                                                       |
|                                      |                                                         | <ul> <li>o trabaje sin guardar los<br/>datos.</li> </ul>                                                                                                    |                                                                                  |

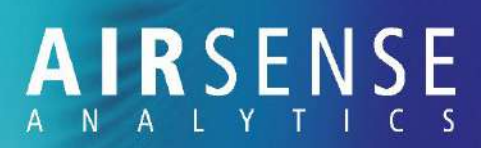

### 8.2.4 Errores durante el test de sensores

| Error                                                   | Causa                                                                                                    | Solución                                                                                                    | Personal                                                                                                    |
|---------------------------------------------------------|----------------------------------------------------------------------------------------------------|----------------------------------------------------------------------------------------------------|----------------------------------------------------------------------------------------------------|
| BATTERY OPERATION<br>NO TEST OF ECC                     | El test de la celda<br>electroquímica solo<br>puede hacerse con<br>alimentación externa                                                                                                    | <ol> <li>Conecte el GDA a una<br/>fuente externa.</li> <li>Repita el reinicio.</li> </ol>                                                                                                    | <ul> <li>Supervisor<br/>del equipo</li> <li>Supervisor<br/>del equipo</li> </ul>                                                                        |
| FUNCTION TEST UN-<br>SUCCESSFUL! ERROR:<br>"ABCDEFGH+-" | Gas insuficiente, o<br>falta la señal del sen-<br>sor o alguno de los<br>picos característicos.<br>Los canales afecta-<br>dos se muestran,<br>donde "+" y "-" re-<br>presentan los picos<br>característicos (hay<br>humedad en el IMS). | <ul> <li>Compruebe la sustancia.</li> <li>Reemplace la sustanca, si es necesario.</li> <li>Repita el reinicio.</li> <li>G: Reemplace la celda electroquímica</li> <li>H: Limpie el PID</li> <li>+: Compruebe el filtro de aire cero</li> <li>-: Compruebe el filtro seco</li> <li>Puede ser que el equipo esté contaminado o tenga una calibración incorrecta</li> </ul> | <ul> <li>Supervisor<br/>del equipo</li> <li>Supervisor<br/>del equipo</li> <li>Supervisor<br/>del equipo</li> <li>Contacte con<br/>AIRSENSE.</li> </ul> |

## 8.2.5 Errores durante el test de flujo

| Error                                                                                              | Causa                                     | Solución                                      | Personal |
|----------------------------------------------------------------------------------------------------|-------------------------------------------|-----------------------------------------------|----------|
| WARNING: DILUCIÓN<br>ADJUSTED!<br>Presión de gas insufi-<br>ciente o ajuste de<br>bombas necesario | Compruebe la sustancia                    | <ul> <li>Supervisor<br/>del equipo</li> </ul> |          |
|                                                                                                    | Reemplace la sustanca, si<br>es necesario | <ul> <li>Supervisor<br/>del equipo</li> </ul> |          |
|                                                                                                    | <ul> <li>Calibre el flujo</li> </ul>      | <ul> <li>Supervisor<br/>del equipo</li> </ul> |          |
|                                                                                                    | Repita el test                            | <ul> <li>Supervisor<br/>del equipo</li> </ul> |          |

## A R S E N S E A N A L Y T I C S

## 8.2.6 Errores durante la calibración del flujo

| Error                          | Causa                                                  | Solución                                                                                                    | Personal                                                                                                    |
|--------------------------------|--------------------------------------------------------|----------------------------------------------------------------------------------------------------|----------------------------------------------------------------------------------------------------|
| CALIBRATION INVALID!<br>REPEAT | Gas insuficiente<br>o presión dis-<br>contínua         | <ul> <li>Compruebe la sustancia</li> <li>Reemplace la sustanca, si es necesario</li> <li>Repita la calibración</li> </ul>     | <ul> <li>Supervisor del<br/>equipo</li> <li>Supervisor del<br/>equipo</li> <li>Supervisor del<br/>equipo</li> </ul> |
| DEVICE NOT FULLY<br>CLEAN      | Tiempo de<br>purga insufi-<br>ciente, señales<br>altas | <ul> <li>Pulse [Continue]</li> <li>Purgue el GDA-FR por un tiempo, si es necesario</li> <li>Repita la calibración</li> </ul>  | <ul> <li>Supervisor del<br/>equipo</li> <li>Supervisor del<br/>equipo</li> <li>Supervisor del<br/>equipo</li> </ul> |
| REPEATING PROCESS              | Calibración inco-<br>rrecta                            | <ul> <li>Compruebe la sustancia</li> <li>Reemplace la sustanca, si<br/>es necesario</li> <li>Repita la calibración</li> </ul> | <ul> <li>Supervisor del<br/>equipo</li> <li>Supervisor del<br/>equipo</li> <li>Supervisor del<br/>equipo</li> </ul> |
| NO SIGNAL                      | Sustancia de<br>test insuficiente                      | <ul> <li>Compruebe la sustancia</li> <li>Reemplace la sustanca, si<br/>es necesario</li> <li>Repita la calibración</li> </ul> | <ul> <li>Supervisor del<br/>equipo</li> <li>Supervisor del<br/>equipo</li> <li>Supervisor del<br/>equipo</li> </ul> |

## 8.2.7 Errores durante la conexión inhalámbrica (WLAN)

| Error                                             | Causa                                                                                    | Sol                                                                                                    | ución                                                                                                    | Personal                                                   |
|---------------------------------------------------|------------------------------------------------------------------------------------------|----------------------------------------------------------------------------------------------------|----------------------------------------------------------------------------------------------------|------------------------------------------------------------|
| WIRELESS: ACCESS ER-<br>ROR WIRELESS MOD-<br>ULE! | El GDA no está<br>conectado al<br>modulo wireless<br>y no pyede esta-<br>blecer conexión | <ol> <li>Apague y of<br/>GDA.</li> <li>Encienda l<br/>less en el o<br/>del GDA; s<br/>reinicie el<br/>lores de fá</li> <li>Si el error<br/>contacte a<br/>nico.</li> </ol> | Apague y encienda el<br>GDA.<br>Encienda la conexión wire-<br>less en el menu principal<br>del GDA; si es necesario, | <ul> <li>Supervisor del equipo</li> <li>Experto</li> </ul> |
| WIRELESS: CONNEC-<br>TION INACTIVE!               | El GDA cambia<br>al modo trans-<br>misión.                                               |                                                                                                    | reinicie el dispositivo a va-<br>lores de fábrica.<br>Si el error permanece,<br>contacte al servicio téc-<br>nico.   | • AIRSENSE Analyt-<br>ics GmbH                             |

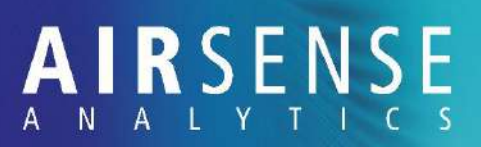

## 8.2.8 Errores solucionados por el supervisor del equipo

| Error                                             | Causa                                                                                                    | Solución                                                                                                    | Personal                                                                                                    |
|---------------------------------------------------|----------------------------------------------------------------------------------------------------|----------------------------------------------------------------------------------------------------|----------------------------------------------------------------------------------------------------|
| WARNING: MOISTURE<br>IN IMS!                      | Falta un pico caracte-<br>rístico.                                                                                                    | Reemplace el filtro de cir-<br>culación y reinicie el conta-<br>dor de vida útil.                                         | <ul> <li>Supervisor<br/>del equipo</li> </ul>                                                                       |
| ERROR: SEN-<br>SOR:"ABCDEFGH+-"<br>SIGNAL TOO LOW | Gas insuficiente o<br>falta señal de sensor<br>y/o pico caracterís-<br>tico. Los canals afec-<br>tados se muestran,<br>donde "+" y "-" re-<br>present the repre-<br>sentan los picos<br>(possible humedad<br>en el IMS). | <ul> <li>Compruebe la sustancia.</li> <li>Reemplace la sustanca, si es necesario.</li> <li>Repita el reinicio.</li> </ul> | <ul> <li>Supervisor<br/>del equipo</li> <li>Supervisor<br/>del equipo</li> <li>Supervisor<br/>del equipo</li> </ul> |
| FLOW CALIBRATION<br>NECESSARY!                    | Test de flujo anterior<br>no completado con<br>éxito: presencia de<br>gas insuficiente o se<br>han ajustado las<br>bombas                                                                                                | <ul> <li>Compruebe la sustancia.</li> <li>Reemplace la sustanca, si es necesario.</li> <li>Calibre el flujo.</li> </ul>   | <ul> <li>Supervisor<br/>del equipo</li> <li>Supervisor<br/>del equipo</li> <li>Supervisor<br/>del equipo</li> </ul> |
| WARNING: DEVICE<br>NOT YET CLEAN!                 | La concentración sige<br>siendo alta                                                                                                    | Pulse [Flush] (purga) y espere al ajuste cero automático.                                                                 | <ul> <li>Supervisor<br/>del equipo</li> </ul>                                                                       |

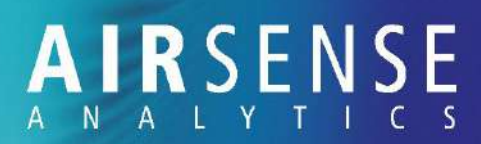

## 8.2.9 Errores durante el modo IMS

| Error                                                                        | Causa                                                                                                    | Solución                                                                                                    | Personal                                                                                                    |
|------------------------------------------------------------------------------|----------------------------------------------------------------------------------------------------|----------------------------------------------------------------------------------------------------|----------------------------------------------------------------------------------------------------|
| A 010, A 011, A 020, A<br>021 - NOTIFY BY<br>MAINTENANCE                     | Error de señal                                                                                                    | Apague y encienda el GDA.                                                                                                    | ● Usuario                                                                                                    |
| A 031 - CHANGE FIL-<br>TER                                                   | Vida útil del filro ex-<br>cedida                                                                                                    | <ol> <li>Cambie el filtro de circula-<br/>ción</li> <li>Reinicie el contador.</li> </ol>                                                                                                    | <ul> <li>Supervisor<br/>del equipo</li> <li>Supervisor<br/>del equipo</li> </ul>                                                                                                    |
| A 041 - SELFTEST TI-<br>MEOUT                                                | Auto-test no comple-<br>tado con éxito antes<br>de 20 minutos.<br>Puede ocurrir des-<br>pués de un cambio<br>del filro de circula-<br>ción (posible cotami-<br>nación en el interior). | <ol> <li>Cambien el filtro de aire<br/>cero.</li> <li>Reinicie el contador.</li> <li>Si el error permanece,<br/>cambie el filtro de circula-<br/>ción.</li> <li>En este caso, repita el pro-<br/>ceso de inicio; i.e. apague y<br/>encienda el GDA-FR.</li> <li>Si el error permanece, con-<br/>tacte al servicio técnico.</li> </ol> | <ul> <li>Supervisor<br/>del equipo</li> <li>Supervisor<br/>del equipo</li> <li>Supervisor<br/>del equipo</li> <li>Supervisor<br/>del equipo</li> <li>AIRSENSE<br/>Analytics<br/>GmbH</li> </ul> |
| E 010, E 011 - NOTIFY<br>BY MAINTENANCE                                      | Error en el sensor de<br>gas de flujo (puede<br>ser causado por con-<br>diciones ambientales<br>extremas)                                                                              | <ol> <li>Apagu el GDA.</li> <li>Deje que el sistema se ambiente por una hora aproximadamente.</li> <li>Si el error permanece, contacte al servicio técnico.</li> </ol>                                                                                                    | <ul> <li>Usuario</li> <li>Supervisor<br/>del equipo</li> <li>AIRSENSE<br/>Analytics<br/>GmbH</li> </ul>                                                                                         |
| E 020, E 021, E 030, E<br>031, E 040, E 041, -<br>NOTIFY BY MAINTE-<br>NANCE | E 02X temperatura<br>de células baja<br>(0)/alta (1)<br>E 03X temperature<br>de membrana baja<br>(0)/alta (1)<br>E 04X alto voltaje<br>bajo (0)/alto (1)                               | <ul> <li>Apague y encienda el GDA.</li> <li>Si el error permanece, contacte al servicio técnico.</li> </ul>                                                                                                    | <ul> <li>Usuario</li> <li>AIRSENSE<br/>Analytics<br/>GmbH</li> </ul>                                                                                                    |

# A N A L Y T I C S

| Error                         | Causa                                                                     | Solución                                                                                                    | Personal                                                                                                    |
|-------------------------------|---------------------------------------------------------------------------|----------------------------------------------------------------------------------------------------|----------------------------------------------------------------------------------------------------|
| E 050 - DOSE PUMP             | Consumo del gas de<br>muestra demasiado<br>bajo.                          | <ul> <li>Apague y encienda el GDA.</li> <li>Si el error permanece, contacte al servicio técnico.</li> </ul>                                                                                                    | <ul> <li>Usuario</li> <li>AIRSENSE<br/>Analytics<br/>GmbH</li> </ul>                                                                                         |
| E 051 - DOSE PUMP             | Consumo del gas de<br>muestra demasiado<br>alto.                          | <ul> <li>Quite los tapones.</li> <li>Compruebe el filtro de<br/>polvo y reemplace si es ne-<br/>cesario.</li> <li>Si el error permanece, re-<br/>emplace el filtro de aire<br/>cero y reinicie el Contador<br/>de vida útil (A 31 - 101_Re-<br/>place Filter).</li> <li>Si el error permanece, con-<br/>tacte al servicio técnico.</li> </ul> | <ul> <li>Supervisor<br/>del equipo</li> <li>Supervisor<br/>del equipo</li> <li>Supervisor<br/>del equipo</li> <li>AIRSENSE<br/>Analytics<br/>GmbH</li> </ul> |
| E 060, E 061 - DRYING<br>PUMP | Consumo de la<br>bomba de circulción<br>es demasiado baja<br>(0)/alta (1) | <ul> <li>Compruebe que el filtro de circulación está bien colocado.</li> <li>Si el error permanece, contacte al servicio técnico.</li> </ul>                                                                                                    | <ul> <li>Supervisor<br/>del equipo</li> <li>AIRSENSE<br/>Analytics<br/>GmbH</li> </ul>                                                                       |
| E 070 - CHECK BAT-<br>TERY    | Voltaje de trabajo<br>demasiado bajo.                                     | <ul> <li>Cambie la batería.</li> <li>Compruebe la fuente de<br/>alimentación externa.</li> <li>Si el error permanece, con-<br/>tacte al servicio técnico.</li> </ul>                                                                                                    | <ul> <li>Supervisor<br/>del equipo</li> <li>Supervisor<br/>del equipo</li> <li>AIRSENSE<br/>Analytics<br/>GmbH</li> </ul>                                    |
| E 071 - CHECK BAT-<br>TERY    | Voltaje de trabajo<br>demasiado alto.                                     | <ul> <li>Cambie la batería.</li> <li>Compruebe la fuente de<br/>alimentación externa.</li> <li>Si el error permanece, con-<br/>tacte al servicio técnico.</li> </ul>                                                                                                    | <ul> <li>Supervisor<br/>del equipo</li> <li>Supervisor<br/>del equipo</li> <li>AIRSENSE<br/>Analytics<br/>GmbH</li> </ul>                                    |

## A I R S E N S E A N A L Y T I C S

| Error                                                                       | Causa                                                   | Solución |                                                                                                    | Personal                        |
|-----------------------------------------------------------------------------|---------------------------------------------------------|----------|----------------------------------------------------------------------------------------------------|---------------------------------|
| E 080, E 081 - NOTIFY<br>BY MAINTENANCE                                     | Error de electrónica.                                   | ><br>Î   | <ul> <li>Apague y encienda el GDA.</li> <li>Si el error permanece con</li> </ul>                                                                                           | • Usuario                       |
| E 090 - WARM UP                                                             | Error durante el pre-<br>calentamiento.                 | 25       | tacte al servicio técnico.                                                                                                    | AIRSENSE     Analytics     GmbH |
| E 100, E 101, E 110, E<br>111, E 120, E 121 –<br>NOTIFY BY MAINTE-<br>NANCE | Voltaje interno de-<br>masiado bajo (0)/alto<br>(1)     |          |                                                                                                    | GIIIDIT                         |
| E 131 - WARM UP TI-<br>MEOUT                                                | Timeout during the warm-up process                      |          |                                                                                                    |                                 |
| E 150, E 151 OPERA-<br>TING RANGE                                           | Temperatra am-<br>biente demasiado<br>baja (0)/alta (1) |          | Sólo opere el GDA en el<br>rango de temperature es-<br>pecificado.<br>Temepratura de trabajo:<br>30 °C a +50 °C,<br>temperature de trabaja de<br>la batería: 0 °C a +50 °C | • Usuario                       |

## 9 Transporte, almacenaje y envío

## 9.1 Transporte

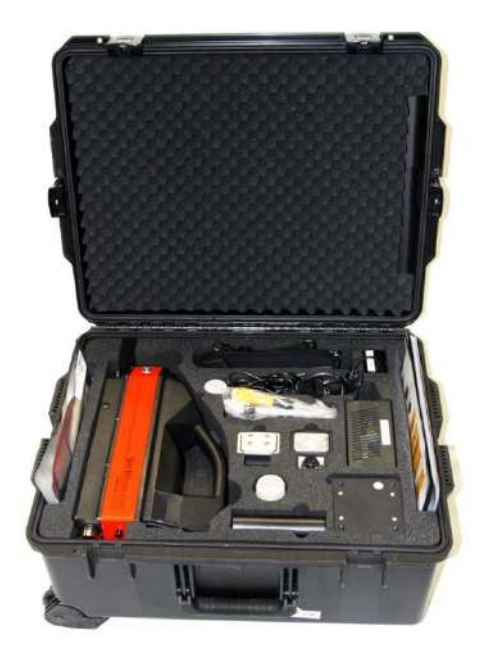

Fig. 56: Maletín completamente equipado

Preparación del GDA para el transporte:

- 1. Quite la batería del compartimento.
- 2. Si es posible, incluya todos los accesorios en el maletín. Tambiés pueden ser comprobados.
- 3. Selle la entrada de gas, la salida de gas y la entrada de gas cero con sus respectivos tapones.
- Siempre transporte el GDA en el maletín suministrado.
- Cumpla con las condiciones de transporte según UN2911.
- Etiquete el paquete con una pegatina "UN2911".
- Informe a la compañía de envíos del contenido del paquete.
- Si quiere transporter más de un GDA a la vez, require permiso del responsable.

## 9.2 Almacenaje

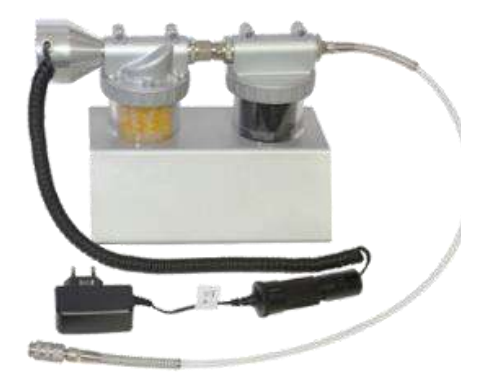

Fig. 57: Unidad de filtrado xterna

Cuando el GDA no se encuentre en uso, conéctelo a la unidad de filtrado externa, vea el capítulo "**jError! No se** encuentra el origen de la referencia." en la página siguiente.

Conexión del GDA a la unidad de filtrado externa

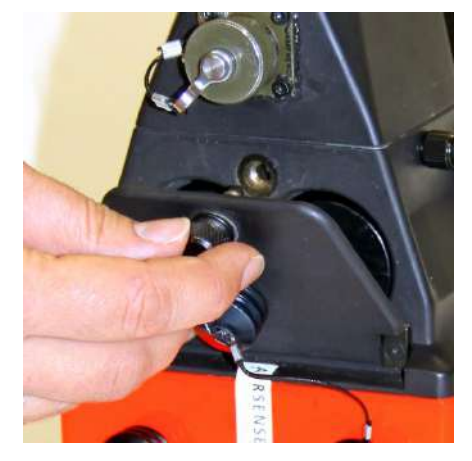

Fig. 58: Trampilla del compartimento de la batería

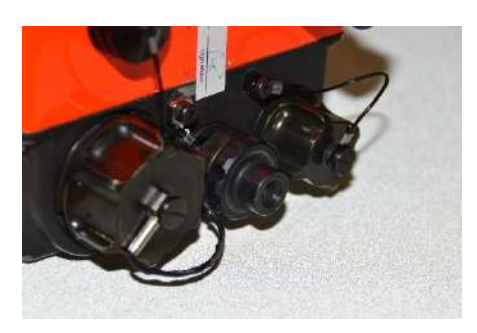

Fig. 59: Tapón protector de la salida de gas

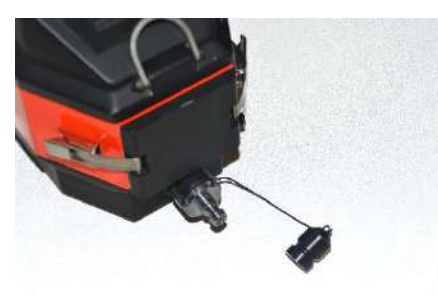

Fig. 60: Adaptador de la entrada de gas

1. Cambie el GDA al modo purga.

- 2. Espere hasta que ninguno de los canales muestre señal (mínimo 15 minutos).
- 3. Apague el GDA pulsando el botón de encendido dos veces.
- 4. Desconecte el GDA de la red.
- 5. Desenrosque el tornillo del compartimento de la batería (Fig. 58) y quite la batería.

- 6. Quite el tapón protector de la salida de gas.
- 7. Quite el tapón protector de la entrada de gas.
- 8. Cierre la entrada de aire cero.
- 9. Cierre la conexión para la unidad de filtrado en la entrada de gas.
- 10. Conecte la manguera de Teflón a la entrada de gas de manera que no se doble.
- La unidad de filtrado externa requiere 12V. El adaptador de coche puede ser utilizado para conectar la unidad de filtrado externa a la red eléctrica del vehículo.
- 11. Conecte la unidad de filtrado externa a la Fuente de alimentación.

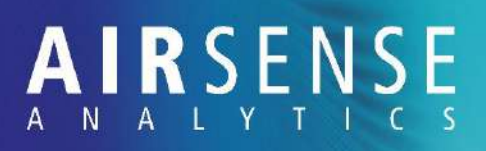

#### Almacenaje del GDA

El GDA debe estar guardado en un ambiente limpio, seco y descontaminado.

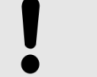

#### ATENCIÓN! Contaminación del equipo!

Si el GDA se almacena en un ambiente de fuertes olore o con riesgo de contaminación, el equipo podría contaminarsey no estaría en condiciones óptimas de uso.

- Guarde el equipo en un ambiente descon-\_ taminado y sin olores fuertes.
- No guarde el equipo conjuntamente con \_ las sustancias de test.

| Condiciones de almacenaje          | Parametro                                                | Valor         | Unidad |  |
|------------------------------------|----------------------------------------------------------|---------------|--------|--|
|                                    | Temperatura                                              | -20º – 45º    | °C     |  |
|                                    | Ambiente                                                 | Seco y limpio |        |  |
|                                    |                                                          |               |        |  |
| Almacenaje de la celda electroquí- | í- La celda electroquímica de recambio debería ser guar- |               |        |  |

mica

dada en nevera.

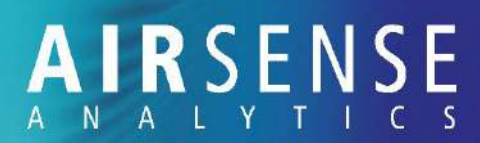

### 9.3 Envío de equipos y accesorios contaminados

Adjunte el formulario "Declaration on contamination of devices and assemblies" conjuntamente con el equipo y/o filtro a enviar.

**No** envíe filtros contaminados con agentes de guerra. Deséchelos según la normative vigente.

Consulte las medidas de precaución locales e internacionales para el transporte de equipos y paquetes contaminados.

Las directrices de envoi son:

- Descontaminación de equipos y accesorios
- Empaquetado y etiquetado del transporte de bienes
- Envíe solamente en contenedores de transporte adecuados.
- Rellene la ficha de consentimiento.

Envíe el equipo a la siguiente dirección:

AIRSENSE Analytics GmbH – Service – Hagenower Strasse 73 19061 Schwerin, Germany

## 9.4 Final de la vida útil

Una vez el GDA ha llegado al fin de su vida útil, el equipo debe devolverse a **AIR**SENSE Analytics GmbH.

Si se envían equipos contaminados, la "Declaration on contamination of devices and assemblies" debe ser adjuntada con el equipo. También observe otras reglaciones para equipos contaminados (*vea el capítulo "¡Error! No se encuentra el origen de la referencia.*4 *Envío de equipos y accesorios contaminados*).

Envíe el equipo a la siguiente dirección:

AIRSENSE Analytics GmbH – Service – Hagenower Strasse 73 19061 Schwerin, Germany

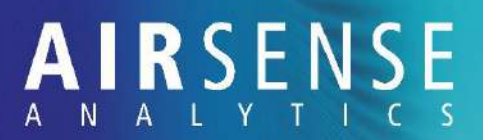

## 10 Datos técnicos

## 10.1 Dimensiones y pesos

| Especificaciones      | Valores         | Unidades |
|-----------------------|-----------------|----------|
| Dimensiones           | 395 x 112 x 210 | mm       |
| Peso (con batería)    | 4.5             | kg       |
| Maletín de transporte | approx. 18      | kg       |

## 10.2 Datos eléctricos

## 10.2.1 Datos eléctricos para el GDA

| Especificaciones                 | Valor     | Unidad |
|----------------------------------|-----------|--------|
| Voltaje                          | 100 - 240 | V      |
| Consumo máximo de co-<br>rriente | 3.5       | A      |
| Consumo máximo de energía        | 55        | W      |
| Fusible                          | 5.5       | А      |
| Potencia nominal                 | IP66      |        |

#### 10.2.2 Batería

| Especificaciones         | Valor        | Unidad |
|--------------------------|--------------|--------|
| Тіро                     | Li-ion       |        |
| Voltaje                  | 14.4         | V DC   |
| Corriente                | 4.5          | А      |
| Capacidad                | 4.6          | Ah     |
| Tiempo en funcionamiento | aprox. 4     | horas  |
| Tiempo de cargado        | aprox. 3 a 4 | horas  |

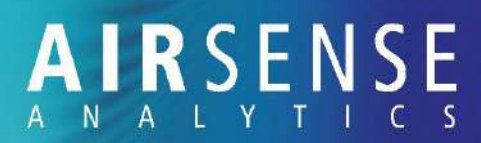

## 10.2.3 Fuente de alimentación con cable RS-232

| Especificaciones                     | Valor     | Unidad |
|--------------------------------------|-----------|--------|
| Entrada:                             |           |        |
| <ul> <li>Rango de tensión</li> </ul> | 100 a 240 | V AC   |
| – Corriente, máx.                    | 1.3       | А      |
| – Frecuencia                         | 47 a 63   | Hz     |
| Output:                              |           |        |
| <ul> <li>Rango de tensión</li> </ul> | 11 a 13   | V DC   |
| – Corriente                          | 4.2       | А      |
| – Potencia, max.                     | 50        | W      |

## 10.2.4 Estación de carga de batería

| Especificaciones                                     | Valor     | Unidad |
|------------------------------------------------------|-----------|--------|
| Entrada de estación de carga:                        |           |        |
| – Tensión                                            | 16.8      | V DC   |
| – Corriente, máx.                                    | 2         | А      |
| Fuente de alimentación para<br>la estación de carga: |           |        |
| – Тіро                                               | 9940      |        |
| <ul> <li>Rango de tensión</li> </ul>                 | 110 a 240 | V AC   |
| – Frecuencia                                         | 50 a 60   | HZ     |
| – Corriente, máx.                                    | 0.9       | А      |

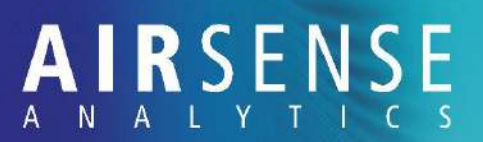

## 10.3 Condiciones de uso

| Especificaciones                                            | Valor     | Unidad |
|-------------------------------------------------------------|-----------|--------|
| Rango de temperatura de uso<br>del GDA                      | -25 a +45 | °C     |
| Rango de temperatura de uso<br>de la fuente de alimentación | 0 a +50   | °C     |
| Humedad, sin condensación                                   | 5 a 95    | %      |
| Rango de temperatura de<br>cargado de la batería            | 0 a +50   | °C     |
| Rango de temperatura de<br>cargado de la batería            | -30 a +60 | °C     |

### 10.4 Placa informativa

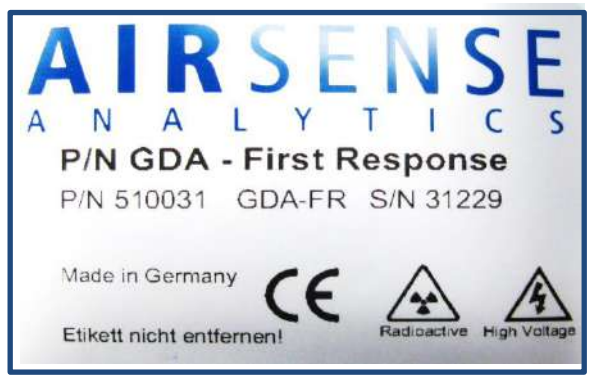

Fig.93 : Ejemplo de placa informativa

La placa informative contiene la siguiente información:

- Fabricante
- Designación del dispositivo
- Código de producto y número de serie
- Símbolo CE de conformidad con las directrices Europeas, vea el capítulo "11.2 Declaration of conformity"
- Símbolo de advertencia de "Radioactivo", vea el capítulo "¡Error! No se encuentra el origen de la referencia. ¡Error! No se encuentra el origen de la referencia."
- Símbolo de advertencia de "Voltaje", vea el capítulo "¡Error! No se encuentra el origen de la referencia. ¡Error! No se encuentra el origen de la referencia."

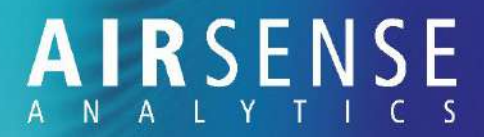

La instrucción "Never open device housing" (Nunca abra la cubierta del dispositivo), vea el capítulo "*¡Error! No se encuentra el origen de la referencia. ¡Error! No se encuentra el origen de la referencia.*"

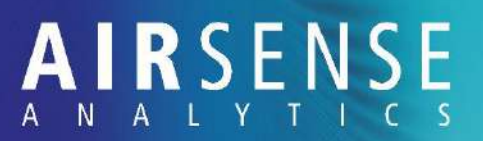

## 11 Index

#### 1

| 1,1,1-trichloroethane  | 19, 23     |
|------------------------|------------|
| Α                      |            |
| Accessories            | 13         |
| Acoustic alarm         | 33, 51     |
| Switching on or off    | 51         |
| Testing                | 51         |
| Address                | 3          |
| Administrator          | 22         |
| After each measurement | 50         |
| Air traces             | 35         |
| Alarm logger           | 58         |
| ammonia chemistry      | 36         |
| Ammonia chemistry      | 23, 36, 47 |
| Appendix               | 140        |
| Automatic dilución     | 43         |
|                        |            |

#### В

| Baking out                  | 112     |
|-----------------------------|---------|
| Baking out the IMS tubes    | 112     |
| Bar chart                   | 70      |
| Battery                     | 18, 23  |
| Battery compartment         | 40, 130 |
| Before all maintenance work | 96      |
| Before each measurement     | 42      |
| Before storage              | 130     |

#### С

| Calibration62, 83                 | 3 |
|-----------------------------------|---|
| Changing the password62           | 2 |
| Channel display32                 | 2 |
| Channels 29                       | 9 |
| Charging the battery 93           | 3 |
| Colour code 30                    | 0 |
| Configuration 52                  | 2 |
| Contamination verification device | 0 |
| Control 6                         | 7 |

#### D

#### Dangers

| due to batteries18                                                                        |
|-------------------------------------------------------------------------------------------|
| due to contaminated device17                                                              |
| due to electricity16                                                                      |
| due to hot surfaces18                                                                     |
| due to radioactivity16                                                                    |
| due to suctioned fumes19                                                                  |
| due to suctioned liquids19                                                                |
| due to trichloroethane19                                                                  |
| due to UV radiation19                                                                     |
| Data logger                                                                               |
| Date and time 61, 82                                                                      |
|                                                                                           |
| Declaration of conformity142                                                              |
| Declaration of conformity 142<br>Declaration on contamination 140, 141                    |
| Declaration of conformity 142<br>Declaration on contamination 140, 141<br>Decontamination |
| Declaration of conformity                                                                 |
| Declaration of conformity                                                                 |

| Decontamination team     | 22     |
|--------------------------|--------|
| Detecting warfare agents | 46     |
| Detection limits         | 29     |
| Supervisor del equipo    | 22     |
| Dilución                 |        |
| change manually          | 43     |
| Dilución stages          | 28     |
| Display                  | 32, 33 |
| Display log              | 51     |
| Dust filter              |        |
| Checking                 | 102    |
| Cleaning                 | 103    |
| Replacing                | 103    |

#### Ε

| Electronic components    | 23     |
|--------------------------|--------|
| End of useful life       | 132    |
| Energy status            | 92     |
| Environmental protection | 23     |
| Expert                   | 22     |
| Exposure limits          | 29, 30 |
| External filter unit     | 129    |
|                          |        |

#### F

#### Fault

| in IMS mode | 126 |
|-------------|-----|
| Faults      |     |

| during operation            | .121 |
|-----------------------------|------|
| during start-up             | .117 |
| during the flow calibration | .124 |
| during the flow check       | .123 |
| during the sensor test      | .123 |
| during WLAN connection      | .124 |
| of the data logger          | .122 |

| remedied by the Supervisor del equipo 125    |
|----------------------------------------------|
| Filter media in the external filter unit 110 |
| Filter service life 109                      |
| Flow check                                   |
| Flushing mode26                              |
| Front view 24                                |
| G                                            |
| Gas flow system                              |

#### L

#### Icons

| in the WinMuster GDA software 67, 68    |
|-----------------------------------------|
| Ident mode 59                           |
| IMS 46                                  |
| IMS only 46                             |
| Info92                                  |
| Information output 32                   |
| Installing the WinMusterGDA software 63 |
| Intended use 15                         |
| Intensity 69                            |

#### Κ

| KNG 37,               | , 60 |
|-----------------------|------|
| KNG lighting duration | 60   |
| KNG measurement       | . 44 |

#### L

| Lamps                                      | 23 |
|--------------------------------------------|----|
| LED frequencies                            | 33 |
| Library                                    |    |
| Managing                                   | 71 |
| select                                     | 42 |
| Logging on for the first time as an expert | 54 |
|                                            |    |

AIRSENSE Analytics GmbH Hagenower Strasse 73 · Germany 19061 Schwerin · Phone +49 (0) 385 3993280 · Fax +49 (0) 385 3993281 · Email: info@airsense.com · www.airsense.com

# A N A L Y T I C S

| Μ                                       |
|-----------------------------------------|
| Maintenance schedule84                  |
| Maintenance work                        |
| Checking the circulation filter104      |
| Checking the dust filter102             |
| Checking the zero air filter104         |
| Cleaning the dust filter103             |
| Cleaning the PID lamp97                 |
| Maintaining the external filter unit110 |
| Replacing the circulation filter108     |
| Replacing the dust filter103            |
| Replacing the electrochemical cell113   |
| Replacing the O-rings111                |
| Replacing the zero air filter107        |
| Testing the PID lamp99                  |
| Managing measurement data74             |
| Manufacturer3                           |
| Measurement data diagram69, 71          |
| Measuring mode27                        |
| Memory card80, 81                       |
| Menú overview35                         |
| Admin level53                           |
| Misuse15                                |
| Ν                                       |
| Negative spectrum69                     |

#### 0

| On/off button              | 40  |
|----------------------------|-----|
| Operating conditions       | 135 |
| Optical alarm              | 33  |
| Other applicable documents | 3   |
| Owner                      | 20  |
| Owner obligations          | 20  |

### Ρ

| Peaks                              | €1 |
|------------------------------------|----|
| Personnel 2                        | 21 |
| PID                                | 19 |
| PID lamp                           |    |
| Cleaning                           | 97 |
| Testing                            | 99 |
| PID only                           | 19 |
| Positive spectrum6                 | 59 |
| Push-button                        |    |
| left                               | 38 |
| right                              | 38 |
| Q                                  |    |
| Qualifications                     | 21 |
| Quantifying substances             | 19 |
| R                                  |    |
| Radioactive source16, 2            | 23 |
| Rear view                          | 25 |
| Replacing                          |    |
| Circulation filter10               | )8 |
| Electrochemical cell11             | 13 |
| O-rings11                          | 11 |
| Zero air filter10                  | )7 |
| Replacing the circulation filter10 | )8 |
| Replacing the zero air filter10    | )7 |
|                                    |    |

## S

| scope of delivery          | 9   |
|----------------------------|-----|
| Sensors                    | 29  |
| Service                    | 3   |
| Service personnel          | 22  |
| Setting up dilución series | 101 |

AIRSENSE Analytics GmbH

## A I R S E N S E A N A L Y T I C S

| Shipping                   | 132 |
|----------------------------|-----|
| Spare parts                | 13  |
| Status of the alarm logger | 58  |
| Status of the data logger  | 56  |
| Storage                    | 129 |
| Storage conditions         | 131 |
| Storage location           |     |

| GDA131                                                                                                    |
|----------------------------------------------------------------------------------------------------|
| Storage location for electrochemical cell131                                                                    |
| Substance information70                                                                                         |
| Substance list59                                                                                                |
| Substances29, 30                                                                                                |
| Switching off41                                                                                                 |
| Switching on40                                                                                                  |
| Symbols                                                                                                    |
| 1. The second of the second second second second second second second second second second second second second |

| In the manual     | 14 |
|-------------------|----|
| on the type plate |    |
| System checks     | 85 |

### Т

| Table of contents                 | 4    |
|-----------------------------------|------|
| Technical data                    | .133 |
| Battery charging station provided | .134 |

| Battery provided133           |
|-------------------------------|
| Dimensions and weights133     |
| Electrical data for GDA133    |
| Operating conditions135       |
| Power supply unit provided134 |
| RS-232 cable provided134      |
| Temperature                   |
| Thermodesorber 18, 45         |
| Transport 129                 |
| Type plate135                 |
| U                             |
| Usuario 21                    |

| Usuario interface | 66 |
|-------------------|----|
| UV radiation      | 19 |

### V

| Verification of surface contamination 4 | 4 |
|-----------------------------------------|---|
| Verifying surface contamination         | 7 |
| w                                       |   |
| Warfare agents                          | 6 |
| Z                                       |   |
| Zero adjustment 5                       | 5 |

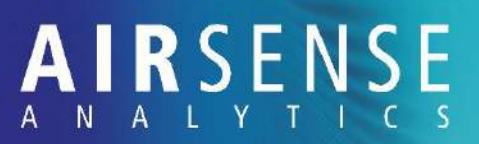

Appendix

#### 11.1 Declaration on contamination of devices and assemblies

As the manufacturer of the Gas Detector Array, we want to ensure the maximum possible safety for you, the Usuario, and to minimise the possible risks to your health. We also apply this fundamental principle to our employees, who could come into contact with contaminated devices and assemblies during repairs or service work.

We therefore ask that you clearly and conscientiously complete the "Declaration on contamination of devices and assemblies" form.

You can either send this form directly to **AIR**SENSE or the retailer, or you can hand it over to our service personnel on site. If the form has not been made available by the time our service personnel arrive, we ask that you make sure to inform our employees on site of the contamination status of the device or assemblies, in detail, and that you complete the contamination declaration together.

If the "Declaration on contamination of devices and assemblies" form is not completed, or not completed in full, we will not commence work on the device or assembly. In this case, we must assume that the device or assembly is contaminated, and we will dispose of it at your cost. We therefore request once again, in your own interests, that you complete the contamination declaration faithfully.

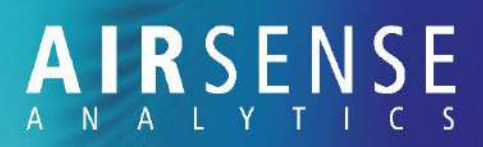

## Declaration on contamination of devices and assemblies

| 1. Devices and a                       | assemblies                               |                   |                     |                    |                               |
|----------------------------------------|------------------------------------------|-------------------|---------------------|--------------------|-------------------------------|
| I                                      | Designation of part                      | F                 | Part number         | Serial numb        | er Delivery date              |
|                                        |                                          |                   |                     |                    |                               |
|                                        |                                          |                   |                     |                    |                               |
|                                        |                                          |                   |                     |                    |                               |
| 2. Reason for re                       | <b>turn</b> (brief description of fault) |                   |                     |                    |                               |
|                                        |                                          |                   |                     |                    |                               |
|                                        |                                          |                   |                     |                    |                               |
|                                        |                                          |                   |                     |                    |                               |
| 3. Status of dev                       | ices and assemblies                      |                   |                     |                    |                               |
| a) Have the devices                    | and assemblies been used?                |                   |                     | YES                | □ NO                          |
| h) Have the devices                    | been in contact with harmfu              | l substances?     | П                   | VES                |                               |
| If YES, please ticl                    | <pre>c the type(s) of contaminatio</pre> | n:                |                     | 120                |                               |
| 🗆 Radio                                | oactive *)   Biological *)               | Chem              | nical *) 🛛 🗆 Ex     | plosive *)         |                               |
| 🗆 Toxic                                | Corrosive                                | Othe              | r hazardous subst   | ances              |                               |
| Type of hi<br>or device:               | armful substance or dangerou             | is reaction proc  | luct of a process t | hat came into c    | ontact with the assembly      |
| Product name                           | Chemical description                     | Hazard            | Measurement         | after removal      | First aid measures            |
| (manufacturer)                         | (if known: formula)                      | class             | of harmful :        | substance          | in event of accidents         |
|                                        |                                          |                   |                     |                    |                               |
|                                        |                                          |                   |                     |                    |                               |
|                                        |                                          |                   |                     |                    |                               |
|                                        |                                          |                   |                     |                    |                               |
| *) Devices and asse                    | mblies contaminated with b               | iological, explo  | sive, chemical or   | radioactive        |                               |
| A Logally hindir                       | a declaration (111)                      |                   | uecontanination     | •                  |                               |
| 4. Legally Difful<br>We hereby declare | that the details specified above         | are correct and c | omplete. We are av  | vare that we are o | lirectly liable to third par- |
| ties, irrespective o                   | f this declaration.                      |                   | - <b>-</b>          |                    | ,                             |
| Company/institute:                     |                                          |                   |                     |                    |                               |
| Address:                               |                                          |                   | Postcode, town      |                    |                               |
| Telephone:                             |                                          |                   | Fax:                |                    |                               |
| Telex:                                 |                                          |                   | Company stamp:      |                    |                               |
| Title/name:                            |                                          |                   |                     |                    |                               |
| Job/position:                          |                                          |                   |                     |                    |                               |
| Email:                                 |                                          |                   |                     |                    |                               |
| Place/date:                            |                                          |                   | Signature:          |                    |                               |

AIRSENSE Analytics GmbH

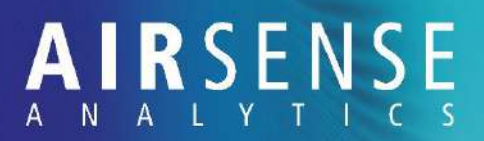

## 11.2 Declaration of conformity

|                                                                                                    |                                                                                                    | AIRSENSE<br>ANALYTICS                                                                                                    |
|----------------------------------------------------------------------------------------------------|----------------------------------------------------------------------------------------------------|----------------------------------------------------------------------------------------------------|
|                                                                                                    | CE – Declarati                                                                                                    | on of Conformity                                                                                                    |
| Document:                                                                                                    | No. 210601.004E                                                                                                    |                                                                                                    |
| Product:                                                                                                    | GDA-FR                                                                                                    |                                                                                                    |
| TI                                                                                                    | he compliance of the specified                                                                                                    | d product with prescriptions of the council                                                                                                    |
| 89/336/EEC                                                                                                    | Electromagnetic Compa                                                                                                    | tibility last update: 93/68/EEG                                                                                                    |
|                                                                                                    | is proved by keeping up                                                                                                    | completely with the standards :                                                                                                    |
| Harmonised Europe                                                                                                    | ean Standards:                                                                                                    |                                                                                                    |
| Emission: Radiated emission                                                                                                    |                                                                                                    | EN E0270 /1800 /tune 1 device                                                                                                    |
| Emission: Kadiated                                                                                                    | emission                                                                                                    | EN 50270/1999/type 1 device                                                                                                    |
| Interference: Elect                                                                                                    | rostatic discharge                                                                                                    | EN 50270/1999/type 1 device                                                                                                    |
| Interference: Electr<br>Interference: Electr<br>National and furthe                                                                                                    | rostatic discharge<br>romagnetic field<br>er technical specifications:                                                                                                    | EN 50270/1999/type 2 device<br>EN 50270/1999/type 2 device                                                                                                    |
| Interference: Electr<br>Interference: Electr<br>National and furthe<br>This declaration cer<br>Safe                                                                             | rostatic discharge<br>romagnetic field<br>er technical specifications:<br>tifies the compliance with the technical<br>ty guidelines included in the documental                                                                                                    | EN 50270/1999/type 2 device<br>EN 50270/1999/type 2 device<br>EN 50270/1999/type 2 device                                                                                                    |
| Interference: Electr<br>Interference: Electr<br>National and furthe<br>This declaration cer<br>Safet<br>Manufacturer:                                                           | rostatic discharge<br>romagnetic field<br>er technical specifications:<br>tifles the compliance with the technical<br>ty guidelines included in the documental<br>AIRSENSE Analytics Gmb<br>Hagenower Str. 73<br>19061 Schwerin – Germa                                                        | EN 50270/1999/type 2 device<br>EN 50270/1999/type 2 device<br>EN 50270/1999/type 2 device                                                                                                    |
| Interference: Electr<br>Interference: Electr<br>National and furthe<br>This declaration cer<br>Safe<br>Manufacturer:<br>Issuer, Function:                                       | rostatic discharge<br>romagnetic field<br>er technical specifications:<br>tifles the compliance with the technical<br>ty guidelines included in the documental<br>AIRSENSE Analytics Gmb<br>Hagenower Str. 73<br>19061 Schwerin – Germa<br>DrIng. Andreas Walte<br>CEO                         | EN 50270/1999/type 2 device<br>EN 50270/1999/type 2 device<br>EN 50270/1999/type 2 device                                                                                                    |
| Interference: Electri<br>Interference: Electri<br>National and furthe<br>This declaration cer<br>Safe<br>Manufacturer:<br>Issuer, Function:<br>Place, Date<br>S J. Worin, J. 2. | rostatic discharge<br>romagnetic field<br>er technical specifications:<br>tifles the compliance with the technical<br>ty guidelines included in the documental<br>AIRSENSE Analytics Gmb<br>Hagenower Str. 73<br>19061 Schwerin – Germa<br>DrIng. Andreas Walte<br>CEO<br>Signatur<br>4. 70-72 | The Argenover St. 73, b. 1965 Schwerin<br>Tel -49(385) 3992 200 Fax: -281<br>F. Mail Infoldarizerine.com                                                                                                    |
| Interference: Electri<br>Interference: Electri<br>National and furthe<br>This declaration cer<br>Safe<br>Manufacturer:<br>Issuer, Function:<br>Place, Date<br>S & Worker, J2-0  | rostatic discharge<br>romagnetic field<br>er technical specifications:<br>tifies the compliance with the technical<br>ty guidelines included in the documental<br>AIRSENSE Analytics Gmb<br>Hagenower Str. 73<br>19061 Schwerin – Germa<br>DrIng. Andreas Walte<br>CEO<br>Signatur<br>4. 70-72 | The ACCEPTION of the second second se |

Hagenower Strasse 73 · Germany 19061 Schwerin · Phone +49 (0) 385 3993280 · Fax +49 (0) 385 3993281 · Email: info@airsense.com · www.airsense.com